PANDUAN PENGGUNA PORTAL MITRA BADAN GIZI NASIONAL

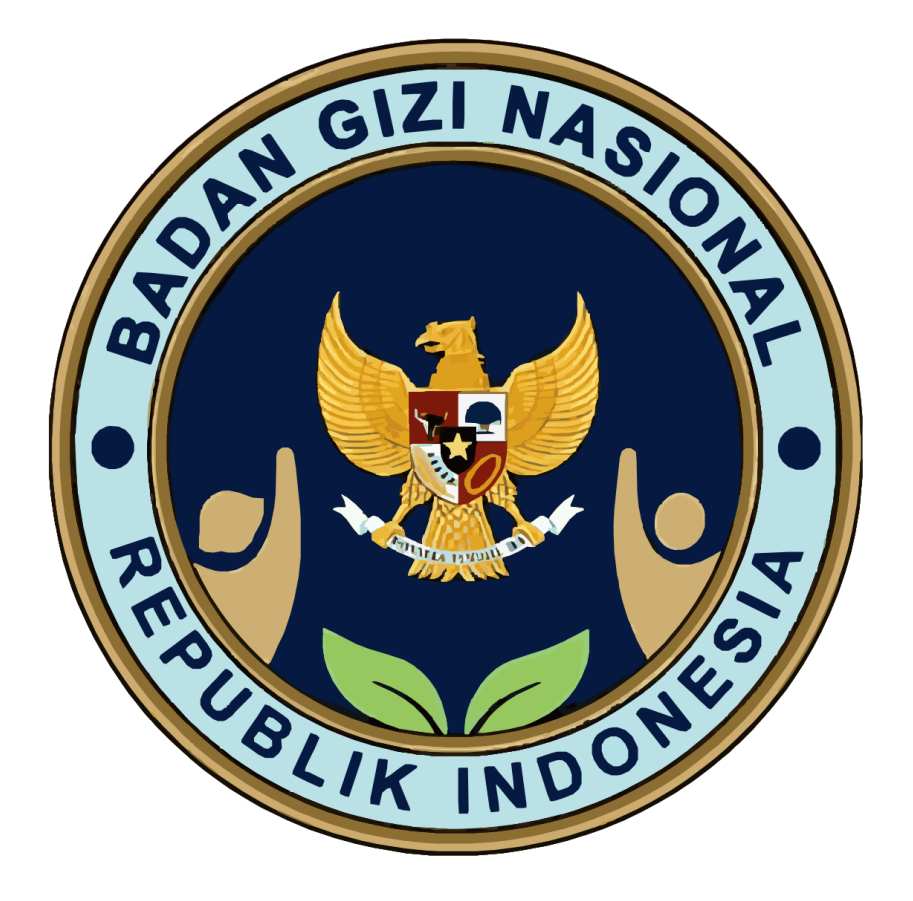

MITRA.BGN.GO.ID

| Rev. No.     | 02                          |                                                                                                    |
|--------------|-----------------------------|----------------------------------------------------------------------------------------------------|
| Rev. Date    | -                           |                                                                                                    |
| Rev. History | - Revisi 2 13 Februari 2025 | <ul> <li>Penambahan captcha</li> <li>Penambahan field "No.<br/>KTP" &amp; "Berkas KTP"</li> <li>Menghilangkan Field Alamat<br/>Notaris pada Akta Badan<br/>Usaha</li> <li>Menghilangkan Field<br/>"Nomor Akta" dan "Tipe<br/>Akta" pada SK<br/>Kemenkumham</li> <li>Menghilangkan Field<br/>Susunan Pengurus dan<br/>Pemegang Saham</li> <li>Menghilangkan Field<br/>Rekening Koran</li> <li>Menghilangkan Field Modal</li> <li>Menghilangkan Field Lokasi<br/>KPP pada NPWP</li> <li>Menghilangkan Field Negara<br/>dan Dokumen Surat<br/>Keterangan/ Referensi<br/>Bank pada Bank</li> <li>Menghilangkan Surat<br/>Terverifikasi pada akun<br/>yang telah verified</li> <li>Menambahkan Fitur<br/>Pengajuan Revisi data<br/>setelah akun terverifikasi</li> </ul> |
|              | Initial                     | -                                                                                                    |
|              |                             |                                                                                                    |

| Audience | Mitra                         |
|----------|-------------------------------|
| Url      | https://mitra.bgn.go.id/admin |

# **1. GAMBARAN UMUM**

# **1.1 PENDAHULUAN**

Peningkatan kualitas kesehatan dan gizi masyarakat menjadi salah satu prioritas strategis Pemerintah Indonesia dalam mendukung tercapainya tujuan pembangunan nasional. Sebagai lembaga yang bertanggung jawab atas kebijakan pemenuhan gizi, Badan Gizi Nasional (BGN) memegang peran kunci dalam merancang, mengimplementasikan, dan mengevaluasi program yang mendukung perbaikan status gizi masyarakat.

Bagian penting dari ekosistem layanan pemenuhan gizi adalah keterlibatan mitra atau pihak ketiga yang bekerja sama dengan BGN dalam memberikan layanan kepada kelompok sasaran, termasuk anak sekolah, balita, ibu menyusui, dan ibu hamil. Untuk mendukung proses ini, diperlukan sistem yang transparan, akuntabel, dan berbasis data guna memastikan efektivitas dan potensi strategis dari setiap pengajuan kemitraan.

Seiring dengan masifnya minat dari berbagai pihak untuk menjadi pendukung program Pemenuhan Gizi Nasional pengelolaan data yang terintegrasi dan optimal menjadi tantangan yang harus diatasi. Oleh karena itu, Badan Gizi Nasional meluncurkan portal digital resmi sebagai platform pendataan calon mitra kerja sama. Portal ini dirancang untuk mempermudah proses pendaftaran, verifikasi, dan komunikasi dengan mitra potensial, sekaligus mendukung kebijakan berbasis bukti (data-driven policy) yang efektif dan akurat.

Melalui portal ini, diharapkan tercipta sinergi yang lebih kuat dalam pelaksanaan program layanan pemenuhan gizi, demi terwujudnya masyarakat Indonesia yang lebih sehat dan sejahtera.

# **1.2 TUJUAN DAN HASIL YANG DIHARAPKAN**

Tujuan pengembangan teknologi dan sistem informasi portal mitra untuk mendukung kegiatan operasional BGN dalam rangka manajemen mitra pada rangkaian program Pemenuhan Gizi Nasional

# 1.2.1 Tujuan

- Memastikan akses informasi yang cepat dan akurat;
- Mempercepat proses pendaftaran, peninjauan, dan pemantauan mitra;
- Menjamin transparansi, keterbukaan informasi dan proses seleksi yang adil dan berbasis data;
- Memfasilitasi koordinasi lintas sektor dan unit kerja untuk mensinergikan program pemenuhan gizi.
- Menyediakan data mitra yang terintegrasi dan akurat untuk mendukung pengambilan keputusan.
- Memanfaatkan analis data untuk pengambilan keputusan berbasis bukti (evidence-based decision making;
- Mendorong inovasi digital berkelanjutan dalam program pemenuhan gizi.

# **1.2.2 Output yang diharapkan:**

• Memudahkan mitra: adanya portal digital yang memastikan proses pendaftaran dan pemutakhiran kemajuan pembangunan menjadi lebih mudah dan cepat dengan satu format data dan terpadu.

- Meningkatkan kolaborasi: adanya portal digital yang memfasilitasi komunikasi dan koordinasi antara Badan Gizi Nasional dan Mitra terkait fase dan tahapan yang perlu dipenuhi oleh mitra.
- Meningkatkan efektivitas pemantauan: adanya dashboard *monitoring* yang dapat memberikan gambaran kondisi pengajuan dan progress Pembangunan mitra, memastikan semua proses pemilihan mitra berjalan sesuai dengan rencana strategis dan mencapai target yang telah ditetapkan, serta koordinasi antar unit kerja yang berwenang.

# 2. PENJELASAN FITUR DAN FUNGSI

# 2.1 PENDAFTARAN AKUN MITRA

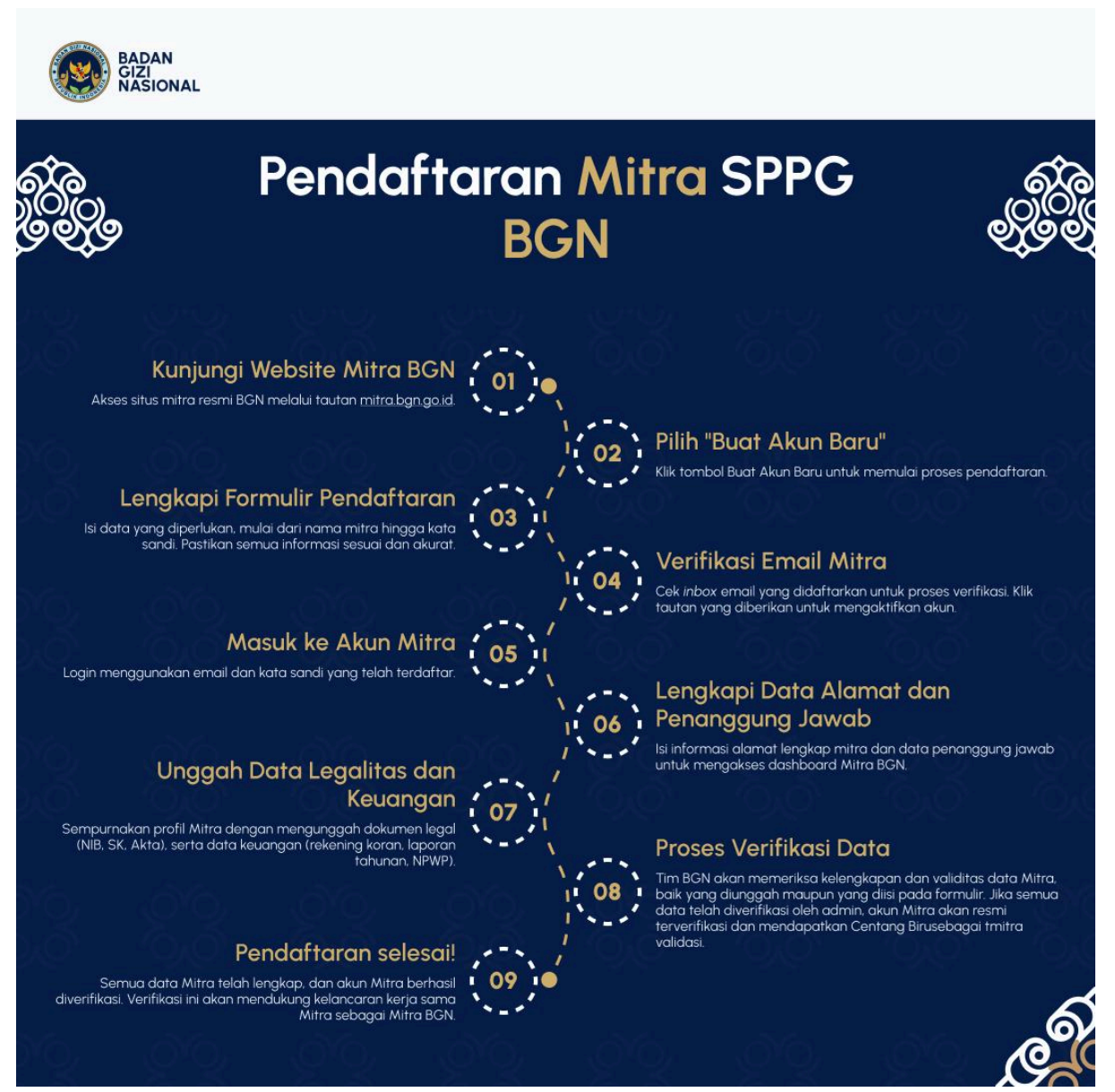

# 2.1.1 Pendaftaran Akun

- Buka website mitra dengan alamat URL: <u>https://mitra.bgn.go.id/</u> menggunakan web browser yang direkomendasikan yaitu menggunakan *Chrome, Firefox, Microsoft Edge*. Pastikan untuk memperbarui *browser* anda ke versi terbaru.
- b. Halaman ini akan muncul pada website mitra dan halaman ini merupakan langkah awal Calon Mitra Badan Gizi Nasional sebagai pengguna Portal. Bagi mitra yang telah terdaftar, dapat *login* pada website dengan memasukan alamat email dan kata sandi.

|                          | BADAN<br>GIZI<br>NASIONAL      |                  |
|--------------------------|--------------------------------|------------------|
| Masuk                    | k ke akun Ando                 | 2                |
| Alamat email             |                                |                  |
|                          |                                |                  |
| Kata sandi               | 1                              | Lupa kata sandi? |
|                          |                                | ۲                |
| Sukses!                  | CLOUDFLARE<br>Privasi - Syarat |                  |
| Ingat saya               |                                |                  |
|                          | Masuk                          |                  |
| В                        | Buat Akun Baru                 |                  |
| Butuh Bantuan? <u>Da</u> | Download Guide Book Mi         | itra BGN         |

c. Untuk mitra yang belum terdaftar, silahkan melakukan pendaftaran akun guna mendaftarkan badan usahanya sebagai calon mitra Badan Gizi Nasional dengan cara mengklik *text button* "**buat akun baru**".

| Masuk ke akun Anda                                           |
|--------------------------------------------------------------|
| Alamat email                                                 |
| Kata sandi Lupa kata sandi?                                  |
| PERE                                                         |
| ingatisaya                                                   |
| Budt Akın Baru Bufu'n Bantuan? Dewnlead Guide Book Mitre BGN |
|                                                              |
|                                                              |

d. Mitra diminta untuk mengisi nama mitra, email mitra, nomor telepon mitra, tipe instansi mitra, kata sandi, dan konfirmasi kata sandi mitra.

| Nama Mitra            |          |
|-----------------------|----------|
| 8                     |          |
| Emal                  |          |
|                       |          |
| Nornor Telepon'       |          |
| <b>%</b>              |          |
| Tipe Instansi         |          |
| Plih salah satu opsi  |          |
| Kata Sandi            |          |
| 8                     | 6        |
| Konfirmasi Kata Sandi |          |
| 8                     | 0        |
|                       | <b>.</b> |
| Sukses! ecous         | - Inent  |

## 2.1.2 Pengisian Alamat Badan Usaha

Mitra diminta mengisi Nama Badan Usaha, Tipe Badan Usaha, Alamat, Data Penanggung Jawab, Nomor Telepon, *Email Login*, dan *Password*. Jika semua telah terisi kemudian klik *button* selanjutnya.

|                                                             | BADAN<br>GIZI<br>NASIONA             | AL.                 |        |
|-------------------------------------------------------------|--------------------------------------|---------------------|--------|
| A                                                           | Alamat Mitro<br>2/3                  | a                   |        |
| Provinsi                                                    |                                      |                     |        |
| DKI JAKARTA                                                 |                                      | >                   | x ~    |
| Kota                                                        |                                      |                     |        |
| KOTA ADM. JAKARTA SE                                        | SELATAN                              | >                   | × •    |
| Kecamatan                                                   |                                      |                     |        |
| PASAR MINGGU                                                |                                      | >                   | × •    |
| Desa/Kelurahan                                              |                                      |                     |        |
| RAGUNAN                                                     |                                      | >                   | × •    |
| Kode Pos                                                    |                                      |                     |        |
| 12550                                                       |                                      |                     |        |
| Alamat                                                      |                                      |                     |        |
| Jl. Putra <u>Besi</u> Jaya, <u>Ragur</u><br>Jakarta, 12550. | <u>yunan</u> , Pasar <u>Minggy</u> , | ı, Jakarta Selatan, | n, DKI |
| Batalkan                                                    |                                      | Selanjutnya         | li li  |

## 2.1.3 Pengisian Perwakilan Mitra

Pada bagian ini Mitra diminta mengisi Nama, Email, dan Nomor Telepon, Nomor KTP, dan Foto KTP Perwakilan Mitra. Jika semua telah terisi kemudian klik *button* selanjutnya. Setelah mitra mengklik tombol "Selanjutnya," akun mitra akan dibuat. Mitra kemudian dapat melakukan *login* untuk mengakses portal mitra.

| Error   Imai   Imai                                                                                                    |
|----------------------------------------------------------------------------------------------------|
| Nerväkilan Mitra<br>30<br>Nervä<br>Erval<br>Erval<br>Erval<br>Mitra Device Ande oteo Meigele<br>Seret & Jotukkon berica Ande oteo Meigele<br>Seret & Jotukkon berica Ande oteo Meigele                                                                                                    |
| Image: Second Second |
| Nomor Telepon'<br>Co<br>Nomor KTP<br>Foto KTP<br>Seret & Jatułkan berkas Anda atau Jelophi<br>Batalian                                                                                                    |
| Seret & Jatukan berkas Anda atau Jelogoli       Batelikan                                                                                                    |
| Foto KTP Serret & Jatu/Ham berkas Anda atau Jelophi Batalian Fit Selamu/maa                                                                                                    |
| Seret & Jotulien berkas Anda otou Jelophi Batalkon Fit Selonuttwa                                                                                                    |
|                                                                                                    |

# 2.2 PENGAJUAN VERIFIKASI AKUN MITRA

# 2.2.1 Pengisian Informasi Umum

Pada halaman ini mitra dapat memastikan data-data yang sebelumnya telah diisi pada tahap registrasi. Pada tahap ini juga mitra diminta untuk mengunggah file logo mitra.

| BADAN<br>GIZI<br>NASIONAL                    |                                                                                                    | ⇔ BT |
|----------------------------------------------|----------------------------------------------------------------------------------------------------|------|
| Informasi Calon Mitra  Pengajuan Lokasi SPPG | Informasi Calon Mitra Informasi Calon Mitra RGN Tectina                                                              |      |
|                                              | PBC52 - 0812345/788 bgr.testing@gmail.com  ApJian Rivisi Data  Umum Legal Kevanaan Calon Titik SPPC Perwakkian Mitra |      |
|                                              | Informasi Akun *                                                                                                    |      |
|                                              | Source &<br>Analytics Revises<br>Analytics<br>Melogeth                                                               |      |
|                                              | Noma Mitra <sup>®</sup> BON Testing                                                                                  |      |
|                                              | Ernal Mitra                                                                                                    |      |
|                                              | Nomer Telepon Mitra                                                                                                  | 1    |

# 2.2.2 Pengisian Informasi Badan Usaha (Dokumen Legal).

Halaman ini merupakan langkah wajib bagi Calon Mitra untuk mengunggah dokumen Badan Usaha. Dokumen ini digunakan untuk membuktikan keabsahan Badan Usaha Calon Mitra. Setelah proses unggah selesai, Calon Mitra dapat mengajukan permohonan status Terverifikasi. Status ini akan diberikan apabila dokumen dinyatakan valid dan Calon Mitra dianggap layak oleh tim verifikator Badan Gizi Nasional

| BADAN<br>GIZI<br>NASIONAL                       |                                                                                                    | ↓ BT |
|-------------------------------------------------|----------------------------------------------------------------------------------------------------|------|
| Informasi Calon Mitra     Pengajuan Lekasi SPPG | Informasi Calon Mitra >> Informasi Calon Mitra                                                                |      |
|                                                 | Permintaan revisi data telah disetujui                                                                        |      |
|                                                 | BGN Testing 📀<br>PBIC52 - 081/23456788 - bgn.testing@gmail.com                                                |      |
|                                                 | Konfirmas Perubahan Data                                                                                      |      |
|                                                 | Umum Legal Keuangan Calon Itik SPPU Perwakilan Mitra                                                          |      |
|                                                 | Akta Badan Usaha*                                                                                             |      |
|                                                 | Tipe Akta v Nomor Akta v Tanggal Akta v Nama Notaris Lampiran                                                 |      |
|                                                 | Pendiran AHJ-000-AH-0201TAHLN2001 2010-01-01 Sahar Pangela Purba 0UJ-MWK33DKCM1N/7V0ZCCFNK.png 🕑 Ubah 🍵 Hapus |      |
|                                                 | Menompilian I sampai I dari I hasil per halaranan 10 🗸                                                        |      |
|                                                 | SK Kemenkumham * + Temboh SK                                                                                  | 1    |

Pada halaman ini, Calon Mitra perlu mengisi dan mengunggah dokumen-dokumen berikut:

a. Akta Badan Usaha - (Wajib Diisi)

| Field             | Keterangan                                                            | Тіре  |
|-------------------|-----------------------------------------------------------------------|-------|
| Tipe Akta         | Daftar Tipe Akta:<br><ul> <li>Pendirian</li> <li>Perubahan</li> </ul> | Wajib |
| Nomor Akta        | Nomor Akta                                                            | Wajib |
| Tanggal Pembuatan | Tanggal Pembuatan Akta                                                | Wajib |
| Nama Notaris      | Nama Notaris                                                          | Wajib |
| Lampiran          | Lampiran Akta                                                         | Wajib |

| BADAN<br>GIZI<br>NASIONAL |                                                    |   |                             | 4 BT |
|---------------------------|----------------------------------------------------|---|-----------------------------|------|
| informasi Calon Mitra     | Tambah Akta                                        | × |                             |      |
| Pengajuan Lakasi SPPG     | Tipe Akta                                          |   |                             |      |
|                           | Plih solah sotu opsi                               | ) |                             |      |
|                           | Nomer Akta'                                        |   |                             |      |
|                           | Tanggal Pembuatan'                                 |   |                             |      |
|                           | dd/mm/yyyy                                         | ۰ |                             |      |
|                           | Nama Nataris"                                      |   | + Tambah Akta               |      |
|                           | Lampiran                                           |   | Q. Cari                     |      |
|                           | Seret & Jatuhkan berkas Anda atau <b>Jelajah</b> i |   |                             |      |
|                           | Krim Botol                                         |   | VOZGCFNK.png 🗹 Uboh 🌐 Hapus |      |
|                           |                                                    |   |                             |      |
|                           | SK Kemenkumham *                                   |   | + Tambah SK                 |      |
|                           |                                                    |   |                             |      |
|                           | Nomor SK 🗸 Tanagal Akta 🗸 Lampiran                 |   |                             |      |

# b. SK KEMENKUMHAM - (Wajib Diisi)

| Field             | Keterangan        | Тіре  |
|-------------------|-------------------|-------|
| Nomor SK          | Nomor SK          | Wajib |
| Tanggal Pembuatan | Tanggal Pembuatan | Wajib |
| Lampiran          | Lampiran Akta     | Wajib |

| BADAN<br>GIZI<br>NASIONAL |                                                                           |
|---------------------------|---------------------------------------------------------------------------|
| informasi Calon Mitra     | Kachimati Reubahan Data                                                   |
| Pengajuan Lokasi SPPG     | Tambah SK ×                                                               |
|                           | Norror SK                                                                 |
|                           | + Tambah Akta                                                             |
|                           | Tanggal Pembuatan<br>dd/mm/wwy                                            |
|                           |                                                                           |
|                           | Seret & Jotubilan berlas Anda atau Jalejahi VOZOCINA proj 🧭 Ulain 🔮 Hapus |
|                           | Kom Band                                                                  |
|                           | SK Kemenkumham * + Tambah SK                                              |
|                           |                                                                           |
|                           | Nomer SK \vee 💦 Tanggal Akta \vee Lampiran                                |
|                           | 1 200-01-01 01.HWR0x12303K5553,504KX (pg                                  |
|                           | Menompikan I sampai I dari Hasil per holoman 10 v                         |
|                           |                                                                           |

## c. NIB (Nomor Induk Berusaha) - (Wajib Diisi)

| Field    | Keterangan                 | Тіре  |
|----------|----------------------------|-------|
| NIB      | NIB (Nomor Induk Berusaha) | Wajib |
| Lampiran | Lampiran Akta              | Wajib |

| BADAN<br>GIZI<br>NASIONAL |                                                                                                    |                        |
|---------------------------|----------------------------------------------------------------------------------------------------|------------------------|
| informasi Calon Mitra     | Tipe Akta \vee Nomer Akta V Tanggal Akta V Nama Nataris Lampiran                                                                                      |                        |
| Pengajuan Lokasi SPPG     | Pendiron         AH-200-AH-020/TAH-N2001         2010-01-01         Safat Penado Purbo         OLH-WK3D0X931116240200           Tambah Nilb         X | PNK png 🕑 Ubah 🍵 Hapus |
|                           | NB'                                                                                                    |                        |
|                           | Lampiran'                                                                                                    | + Tambah SK            |
|                           | Seret & Jatuhkan berkas Anda atau Jelejahi                                                                                                    |                        |
|                           | Krim Botol                                                                                                    | 🖉 Ubah 🍵 Hapus         |
|                           | Menampilian I sampa I dan I hauf per halaman 10 v                                                                                                    |                        |
|                           | NB -                                                                                                    | + Tambah NIB           |
|                           |                                                                                                    |                        |
|                           | NB -> Lampiron                                                                                                    |                        |
|                           | 92000138038I 0LH9WSBMNI7/IX9NSG8R098VN.prg                                                                                                    | 🗹 Ubah 🍵 Hapus         |
|                           | Menampilian Lampai Last Hasil per holomon 10                                                                                                    |                        |

## 2.2.3 Pengisian Informasi Keuangan.

Pada halaman ini, Calon Mitra dapat mengunggah dokumen keuangan Badan Usaha, seperti: **NPWP (wajib) dan laporan SPT**. Dokumen-dokumen ini digunakan untuk mendukung dalam proses verifikasi kelayakan finansial dan keabsahan Badan Usaha.

| BADAN<br>Gizi<br>NASIONAL                                                                                                    |                                                                                                    | ⇔ ®T |
|----------------------------------------------------------------------------------------------------|----------------------------------------------------------------------------------------------------|------|
| Informasi Calon Mitra           Image: State of the state of the state of | Informasi Calon Mitra >> Informasi Colon Mitra                                                                |      |
|                                                                                                    | BCN Testing 📀<br>PBIC:52 - 08II23456788 - bgn testing@gmail.com                                               |      |
|                                                                                                    | 🖉 Ajukan Revisi Data                                                                                          |      |
|                                                                                                    | Umum Legal Keuangan Calon Titik SPPG Perwakilan Mitra                                                         |      |
|                                                                                                    | Data NPWP*                                                                                                    |      |
|                                                                                                    | Norror NPWP IS Dgt                                                                                            |      |
|                                                                                                    | Jika NAVIP mash terdin dari 5 digit, tambahkan angka 0 di avad<br>Name <sup>*</sup> Samakan dengan nama Mitra |      |
|                                                                                                    | Forto NPWP                                                                                                    |      |
|                                                                                                    | Seret & Jatuhian berkas Anda atau <b>Jelajah</b>                                                              |      |
|                                                                                                    | (2) Simpor                                                                                                    |      |

Pada halaman ini, Calon Mitra dapat mengisi dan mengunggah dokumen-dokumen berikut:

| Field                  | Keterangan                                                                                       | Тіре  |
|------------------------|--------------------------------------------------------------------------------------------------|-------|
| Nomor NPWP 16<br>Digit | Nomor NPWP 16 Digit. Jika hanya memiliki<br>NPWP 15 digit, maka bisa menambahkan<br>angka "0" di | Wajib |
| Nama Pemilik NPWP      | Nama Pemilik NPWP                                                                                | Wajib |
| Dokumen NPWP           | Dokumen NPWP                                                                                     | Wajib |

| a. | Data | NPWP - | (Waji | ib Diisi) |
|----|------|--------|-------|-----------|
|----|------|--------|-------|-----------|

| Data NPWP*                                                       |                                                  |
|------------------------------------------------------------------|--------------------------------------------------|
| Nomor NPWP 16 Digit*                                             |                                                  |
|                                                                  |                                                  |
| Jika NPWP masih terdiri dari 15 digit, tambahkan angka 0 di awal |                                                  |
| Name                                                             | Samakan dengan nama Mitra                        |
|                                                                  |                                                  |
| Foto NPWP*                                                       |                                                  |
| Ser                                                              | ret & Jatuhkan berkas Anda atau <b>Jelajah</b> i |
|                                                                  | (➔ Simpon)                                       |

#### b. Laporan SPT

| Field         | Keterangan    | Тіре  |
|---------------|---------------|-------|
| Tahun Periode | Tahun Periode | Wajib |
| Bukti Laporan | Bukti Laporan | Wajib |

| BADAN<br>GIZIONAL     |                                                          | Ę                    | B |
|-----------------------|----------------------------------------------------------|----------------------|---|
| informasi Calon Mitra |                                                          | 注 Simpon             |   |
| Pengajuan Lokasi SPPG | Tambah Laporan SPT X                                     | + Tambah Rekenina    |   |
|                       | Tahun Pariade' Pilh solah satu ops                       | Q. Cori              |   |
|                       | Bukit Laporan'                                           |                      |   |
|                       | Seret & Jatuhkan berkas Anda atau Jelajahi               |                      |   |
|                       | Krim Botol                                               |                      |   |
|                       | Laporan SPT                                              | + Tambah Laporan SPT |   |
|                       |                                                          |                      |   |
|                       | ×                                                        |                      |   |
|                       | Tidak ada data yang ditemukan<br>Dari tar sel ada menula |                      |   |
|                       |                                                          |                      |   |

## 2.2.4 Pengajuan Verifikasi.

Sebelum melakukan pengajuan verifikasi calon mitra pastikan bahwa Informasi dan Dokumen yang diunggah sudah sesuai untuk selanjutnya di cek keabsahannya.

a. Klik tombol "Ajukan Verifikasi" yang terletak pada card mitra untuk melakukan pengajuan permohonan untuk status Terverifikasi

| BADAN<br>GIZI<br>NASIONAL |                                                               |  |
|---------------------------|---------------------------------------------------------------|--|
| Informasi Calon Mitra     | Informati Caton Mitra > Informati Caton Mitra                 |  |
| Pengajuan Lokasi SPPG     |                                                               |  |
|                           | BCN Testing 📀<br>PBIC52 - 08112455788 - bgritesting:Rymal.com |  |
|                           | 🖉 Ayıkan Revisi Data                                          |  |
|                           | Verse Land Kursen Colo Tel COC Develop Une                    |  |
|                           | umum Lagai keuangan Calon link shr5 Perwakilan Milita         |  |
|                           | Informasi Akun *                                              |  |
|                           | Logo Mitra                                                    |  |
|                           | Servet & Jost Alexandro Derkos                                |  |
|                           | Andra ofeau<br>Jelogiahi                                      |  |
|                           |                                                               |  |
|                           | Nomo Miltra                                                   |  |
|                           | (B) BGN Testing                                               |  |
|                           | Email Mitro                                                   |  |
|                           | bgn testing@gmail.com                                         |  |
|                           |                                                               |  |

b. Sesaat setelah klik tombol "Ajukan Verifikasi" maka akan muncul sebuah *pop up* konfirmasi. Klik "Konfirmasi" untuk melanjutkan pengajuan permohonan status terverifikasi.

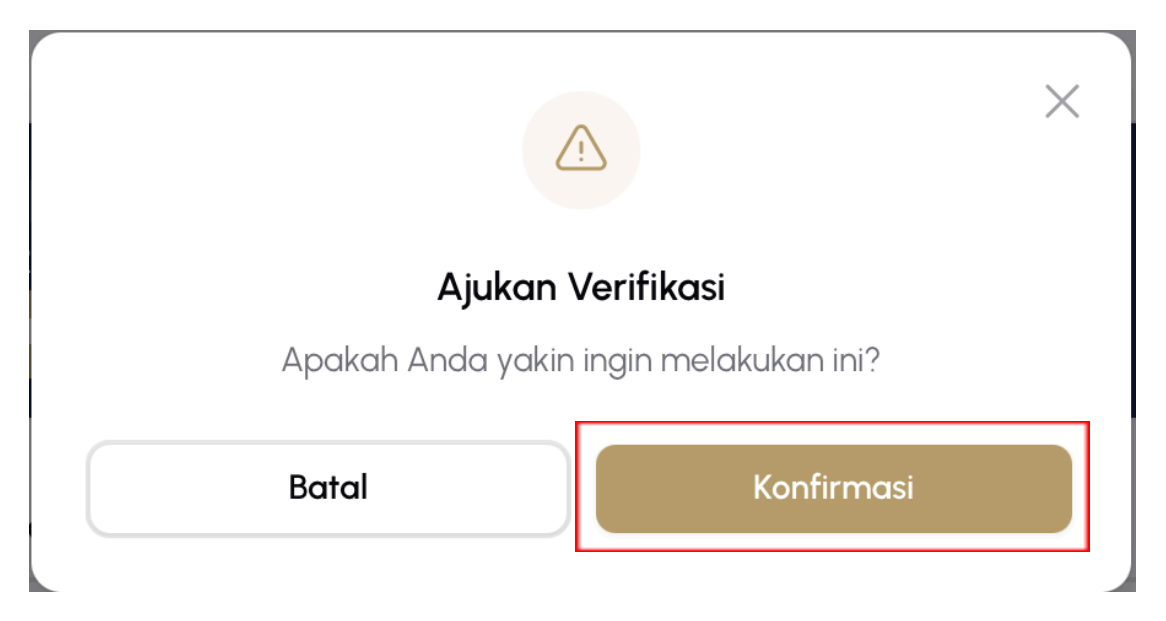

c. Setelah mengajukan permohonan status terverifikasi, status calon mitra akan berubah menjadi "Dalam Proses." Calon mitra hanya perlu menunggu pihak BGN untuk melakukan peninjauan terhadap keabsahan dokumen-dokumen yang telah diunggah.

| BADAN<br>GIZI<br>NASIONAL |                                                | ⊘ Berhasil                 |
|---------------------------|------------------------------------------------|----------------------------|
| Information Alter         | Informasi Calon Mitra                          | Data berhasil diajukan     |
|                           |                                                |                            |
| Pengajuan Lokasi SPPG     | Yayasan Budi Pekerti Dalam Proses              |                            |
| Persiapan SPPG            | XH2WU2 · 081893920633 · budi_pekerti@gmail.com |                            |
|                           | @ Revisi Data                                  |                            |
|                           | Limum Local Kauppage Perweikilen Mitta         |                            |
|                           |                                                |                            |
|                           | Data NPWP                                      |                            |
|                           |                                                |                            |
|                           | 99,999,999,999,000                             |                            |
|                           | Contoh pengisian: 53162.223.6-000.000          |                            |
|                           | Nomor NPWP 16 Digit                            |                            |
|                           | 3223132501920001                               | 0                          |
|                           | Nome                                           | Samakan dengan nama Mitra  |
|                           | Yayasan Budi Pekerti                           |                            |
|                           | Exte MOMO                                      |                            |
|                           |                                                |                            |
|                           |                                                | © 2025 Badan Gizi Nasional |

- d. Jika data ditolak, calon mitra akan diminta untuk merevisi dokumen yang perlu diperbaiki dan melakukan pengajuan ulang dan mengulangi proses poin **"c"**.
- e. Tetapi jika data mitra **disetujui**, status calon mitra akan berubah menjadi "Verified" atau "Terverifikasi," yang ditandai dengan munculnya badge/icon Verified.

| BADAN<br>GIZI<br>NASIONAL                       |                                                                                 | ¢ <sup>∎</sup> ∎ |
|-------------------------------------------------|---------------------------------------------------------------------------------|------------------|
| Informasi Calon Mitra     Pengajuan Lokasi SPPG | Informasi Calon Mitra >> Informasi Calon Mitra                                  |                  |
|                                                 | BCN Testing 🔮 PBIC52 - 081/20450738 - bgn-testing/Bigmail.com Ajekan Neves Date |                  |
|                                                 | Umum Legal Keuangan Calon Titik SPPG Perwakilan Mitra                           | _                |
|                                                 | Informasi Akun *                                                                |                  |
|                                                 | Short A<br>Andro torus<br>Andro torus<br>Jelegoh                                |                  |
|                                                 | Nama Mitra'                                                                     |                  |
|                                                 | Erral Mitra                                                                     | $\uparrow$       |

## 2.2.5 Revisi Akun Data Mitra

Setelah data terverifikasi, mitra tetap dapat melakukan perubahan pada data akun. Namun, untuk melakukan perubahan tersebut, mitra harus mengajukan permohonan perubahan data kepada admin terlebih dahulu dan menunggu konfirmasi dari admin. Setelah permohonan disetujui, mitra dapat melakukan pembaruan data sesuai kebutuhan.

#### a. Pengajuan Revisi Data

Klik tombol "Ajukan Revisi Data" untuk mengajukan permohonan perubahan data

| NASIONAL              | Q. 19                                                                                                    |
|-----------------------|----------------------------------------------------------------------------------------------------|
| informasi Calon Mitra | Informasi Calon Mitra                                                                                                    |
| Pengajuan Lokasi SPPG |                                                                                                    |
| Persiapan SPPG        | Yayasan Budi Pekerti 🤡<br>XH2WU2 - 081893920633 - budi_pekerti@gmail.com                                                                                                    |
|                       | 🖉 Ajukan Revisi Data                                                                                                    |
|                       |                                                                                                    |
|                       | Informasi Akun                                                                                                    |
|                       | Informasi Akun Nama Mitra"           Varyasan Budi Pekerti                                                                                                    |
|                       | Informasi Akun Nama Mitra`          Image: Second Second |
|                       | Informasi Akun Nama Mitra <sup>®</sup> © Yayasan Budi Pekerti Emol  budi_pekerti@gmal.com                                                                                                    |
|                       | Informasi Akun Nama Mitra`           Nama Mitra`         Image: Second Second Se                          |
|                       | Informasi Akun Nama Mitra    Yayasan Budi Pekerti                                                                                                    |

## b. Berikan Alasan Pengajuan Perubahan Data

Masukkan alasan pengajuan perubahan data, lalu klik tombol "Konfirmasi".

| BADAN<br>GIZI<br>NASIONAL |                                                                                                    | <b>₽ ₩</b>                                      |
|---------------------------|----------------------------------------------------------------------------------------------------|-------------------------------------------------|
| Informasi Calon Mitra     | Informasi Calon Mitra > Informasi Calon Mitra                                                                                                    |                                                 |
| Pengajuan Lokasi SPPG     | Informasi C ×                                                                                                    |                                                 |
| Persapan SPPG             | Yayasan Budi   Ajukan Revisi Data   Lapakah Anda yakin ingin melakukan in?     Umum   Les   Batal   Koorfirmasi     Nama Mitrai     Yayasan Budi Pekerti     Email   Imail   Imail   Imail   Imail   Imail   Imail   Imail   Imail   Imail   Imail   Imail   Imail   Imail   Imail   Imail   Imail   Imail   Imail   Imail   Imail     Imail     Imail     Imail     Imail     Imail     Imail     Imail     Imail     Imail     Imail     Imail     Imail     Imail     Imail     Imail     Imail     Imail     Imail     Imail     Imail     Imail     Imail     Imail     Imail     Imail     Imail     Imail     Imail     Imail <th></th> |                                                 |
| v1.5.1                    | © 2025                                                                                                    | Badan Gizi Nasional (BGN). All Rights Reserved. |

## c. Menunggu Konfirmasi dari Admin.

Setelah klik tombol "Konfirmasi", silakan menunggu admin untuk meninjau dan mengonfirmasi permohonan perubahan data.

| BADAN<br>GIZI<br>NASIONAL | φ.                                                                       | ΥP        |
|---------------------------|--------------------------------------------------------------------------|-----------|
| 💼 Informasi Calon Mitra   | Informasi Calon Miltra > Informasi Calon Miltra                          |           |
| Pengajuan Lokasi SPPG     | Informasi Calon Mifra                                                    |           |
| Persiapan SPPG            | Yayasan Budi Pekerti 🤣<br>XH2WU2 - 081893920633 - budi_pekerti@gmail.com |           |
|                           | Sedang Jalam Proses kengajuan kevisi Jara                                |           |
|                           | Umum Legal Keuangan Perwakilan Mitra                                     |           |
|                           |                                                                          |           |
|                           | Informasi Akun                                                           |           |
|                           | Nama Mitra'                                                              |           |
|                           | Yayasan Budi Pekerti                                                     |           |
|                           | Email                                                                    |           |
|                           | ☑ budi_pekerti@gmal.com                                                  |           |
|                           | Nomor Telepon                                                            |           |
|                           | € 081893920633                                                           |           |
|                           | Tipe Instansi                                                            |           |
| v1.5.1                    | © 2025 Badan Gizi Nasional (BGN). All Rights F                           | leserved. |

v1.5.1

## d. Lakukan Perubahan

Jika permohonan disetujui, Anda dapat langsung melakukan perubahan pada informasi data yang diperlukan. Jangan lupa untuk klik "Simpan" atau "Submit" setelah melakukan perubahan. Jika seluruh perubahan telah selesai, klik tombol "Konfirmasi Perubahan Data" untuk menyimpan data yang telah diperbarui serta memberi tahu admin bahwa perubahan telah dilakukan.

| BADAN<br>GIZI<br>NASIONAL                       |                                                                  | <b>⊕ ∎</b> |
|-------------------------------------------------|------------------------------------------------------------------|------------|
| Informasi Calon Mitra     Pengajuan Lokasi SPPG | Informasi Calon Mitra > Informasi Calon Mitra                    |            |
|                                                 | Permintaan revisi data telah disetujui                           |            |
|                                                 | BCN Testing 🔮 PBICS2 - Olit22456/5788 - Egin testragiligmail.com |            |
|                                                 | Konfirmasi Parubahan Data                                        |            |
|                                                 | Umum Legal Keuangan Calon Titik SPPG Perwakilan Mitra            |            |
|                                                 | Informasi Akun *                                                 |            |
|                                                 |                                                                  |            |
|                                                 | Nama Mitra                                                       |            |
|                                                 | Enal Mira                                                        | $\bigcirc$ |

**Catatan:** Jika permohonan perubahan ditolak, status tombol akan berubah menjadi "Ajukan Revisi Data" kembali.

# 2.3 MODUL : PENGAJUAN LOKASI SPPG

Modul ini ditujukan untuk memfasilitasi mitra dalam mengajukan calon lokasi pendirian Satuan Pelayanan Pemenuhan Gizi (SPPG). Badan Gizi Nasional akan melakukan verifikasi dan peninjauan terhadap usulan lokasi yang disampaikan.

## 2.3.1 Pengajuan Calon Lokasi Titik SPPG

Cara untuk melakukan pengajuan lokasi pendirian Satuan Pelayanan Pemenuhan Gizi (SPPG) pada website mitra BGN adalah sebagai berikut:

a. Buka nav pengajuan lokasi SPPG, Kemudian klik tombol "Ajukan Lokasi Baru"

| BADAN<br>GIZI<br>NASIONAL                       |                                             |                      |                 |                                   |                    | 1                 | 21        |
|-------------------------------------------------|---------------------------------------------|----------------------|-----------------|-----------------------------------|--------------------|-------------------|-----------|
| Informasi Calon Mitra     Pengajuan Lokasi SPPG | Pengajuan Lokasi SPPG<br><b>Pengajuan</b> 1 | > Daftar Lokasi SPPC | 3               |                                   |                    | + Ajukan Lol      | kasi Baru |
|                                                 |                                             |                      |                 |                                   |                    | Q Cari            |           |
|                                                 | No. Pengajuan $$                            | Status               | Provinsi $\lor$ | Kota/Kabupaten $ \smallsetminus $ | Kecamatan $ \sim $ | Kelurahan/Desa $$ | Lua       |
|                                                 | MB8DWNPS                                    | Draft                | SUMATERA BARAT  | KAB. SIJUNJUNG                    | KAMANG BARU        | MUARO TAKUANG     | 800       |
|                                                 | LSONO43G                                    | Verifikasi Pengajuan | SUMATERA UTARA  | KAB. TAPANULI UTARA               | ADIAN KOTING       | PARDOMUAN NAULI   | 800       |
|                                                 | ROM8X7HS                                    | Verifikasi Pengajuan | SUMATERA UTARA  | KAB. TAPANULI SELATAN             | ANGKOLA TIMUR      | PANOMPUAN JAE     | 800       |
|                                                 | 8TPHBFP4                                    | Verifikasi Pengajuan | ACEH            | KAB. ACEH SELATAN                 | BAKONGAN           | KEUDE BAKONGAN    | 800       |

b. Pastikan akun mitra Anda telah mengajukan permohonan mitra terverifikasi. Jika belum, akan muncul pemberitahuan *pop-up* seperti dibawah ini. Untuk mengajukan verifikasi, mitra hanya perlu mengklik tombol 'Ajukan Verifikasi Mitra' dan kemudian klik tombol 'Ajukan Verifikasi' pada kartu mitra.

| Pengajuan Titik Belum Dapat Dilakukan                                                                                                    | ×    |
|----------------------------------------------------------------------------------------------------|------|
| Pastikan data mitra Anda telah membuat pengajuan verifikasi untuk melanjutkan proses pengajuan.                                                                                                    |      |
| Pengajuan lokasi titik dapur dapat dilakukan setelah Anda mengklik 'Mengajukan Verifikasi Data Mitra.' Pastikan lang<br>ini sudah dilakukan agar Anda dapat melanjutkan pengajuan lokasi titik sesuai ketentuan. Akses menu ini melalui:<br>Informasi Calon Mitra > Lihat pada Kartu Mitra > Klik 'Pengajuan Verifikasi Mitra'<br>Ajukan Verifikasi Mitra | ykah |
| Yayasan Budi Pekerti Belum Diverifikasi                                                                                                    |      |
| XH2WU2 · 081893920633 · budi_pekerti@amail.com  Ajukan Verifikasi                                                                                                    |      |

c. Setelah akun mitra Anda mengajukan permohonan verifikasi akun, Anda baru dapat mengajukan lokasi titik SPPG. Saat pertama kali mengklik tombol 'Ajukan Titik', akan muncul pemberitahuan pop-up seperti gambar di bawah yang mengingatkan Anda untuk memastikan data yang akan diisi sudah benar. Hal ini penting karena jika pengajuan lokasi titik SPPG ditolak, data yang diajukan tidak dapat direvisi dan Anda harus mengajukan ulang.

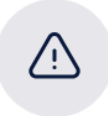

٦

# Periksa dan Pastikan Data Anda dengan Teliti

Pastikan semua data lokasi titik dapur sudah benar dan sesuai sebelum mengirimkan pengajuan. Jika pengajuan Anda ditolak, proses pengajuan harus dilakukan ulang dari awal. Hindari kesalahan untuk menghemat waktu dan usaha Anda.

Batal Konfirmasi

## 2.3.2 Pemilihan Lokasi Di Peta.

Setelah mengklik tombol 'Ajukan Titik' dan mengkonfirmasi pemberitahuan, calon mitra akan diminta untuk menandai lokasi titik SPPG pada peta. Untuk memudahkan, calon mitra dapat mencari lokasi pada peta jika kesusahan mencari titik SPPG mereka.

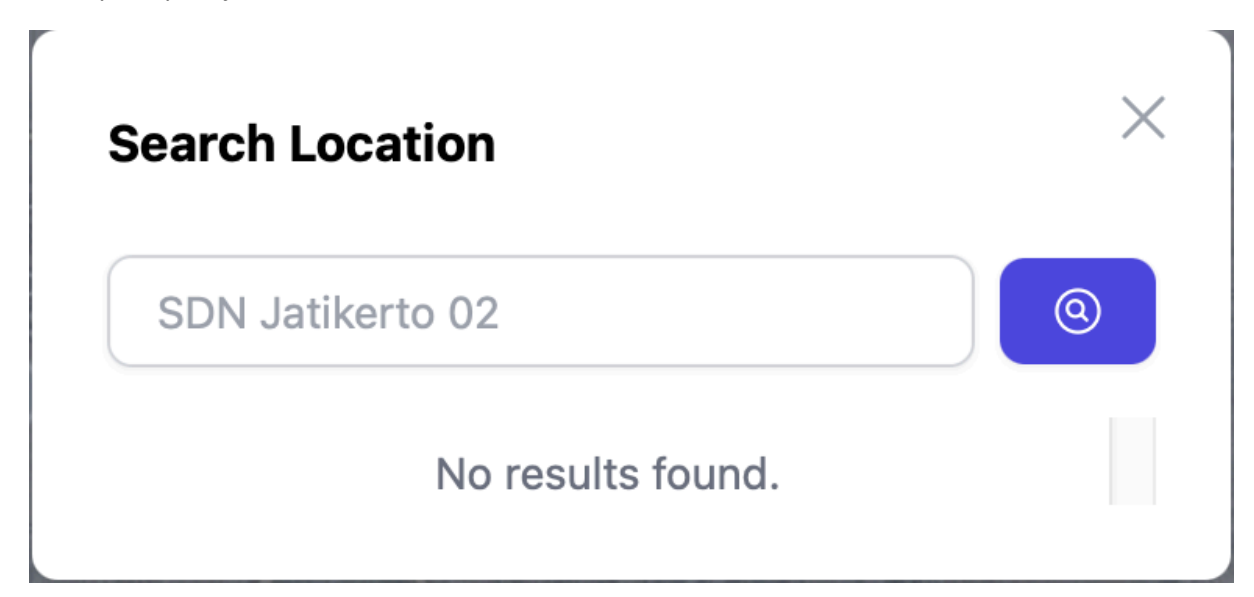

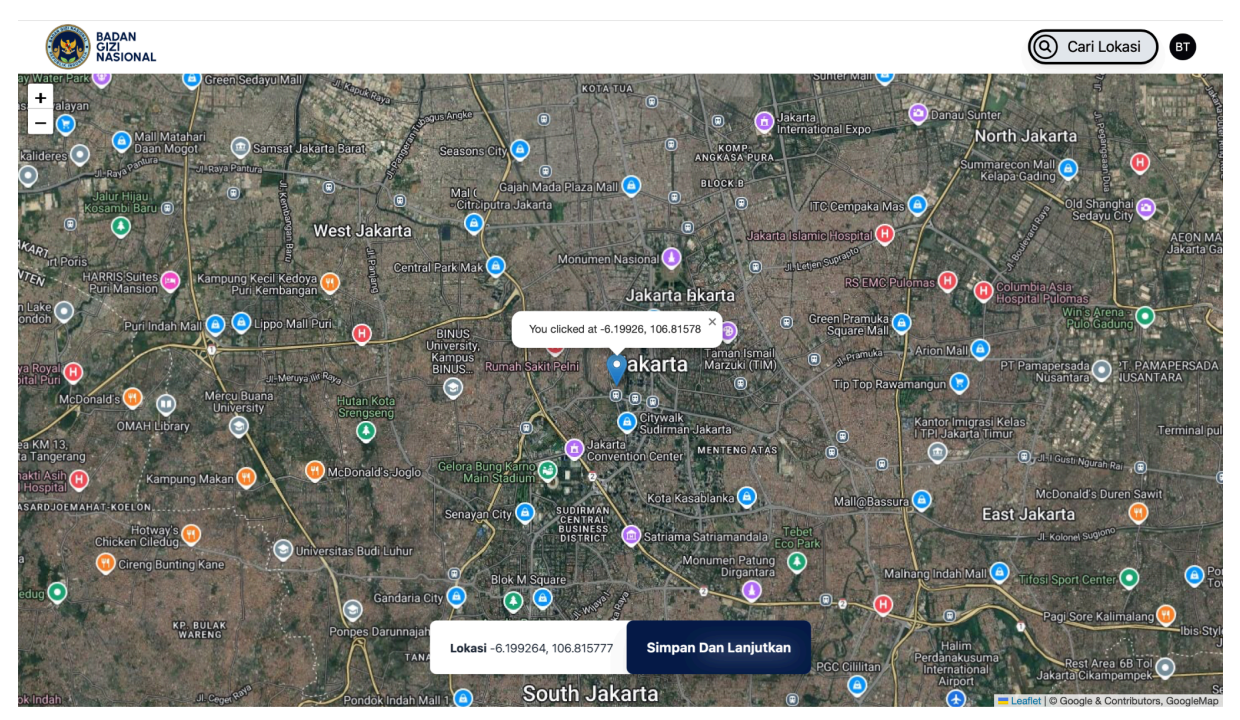

# 2.3.3 Melengkapi Informasi Lokasi Calon SPPG

Pada halaman ini, calon mitra diminta untuk mengisi informasi alamat lokasi Calon SPPG yang telah ditandai sebelumnya pada peta. Selain itu, mereka juga perlu mencantumkan luas tanah dan bangunan yang akan digunakan serta mengunggah dokumen layout bangunan sebagai bagian dari proses pengajuan.

Khusus untuk mitra non-yayasan, diperlukan tambahan informasi mengenai mitra yayasan yang telah bekerja sama guna keperluan pencairan dana.

Setelah semua data terisi lengkap, klik "Selanjutnya" untuk melanjutkan ke tahap berikutnya.

| Field                      | Keterangan                                                                                                    | Тіре     |
|----------------------------|----------------------------------------------------------------------------------------------------|----------|
| Jenis Bangunan             | <ul> <li>Jenis Bangunan:</li> <li>1. Dapur Baru</li> <li>2. Dapur Renovasi Restoran/ Cafe/<br/>Catering</li> <li>3. Dapur Renovasi Rumah/ Ruko</li> <li>4. Dapur Sekolah/ Pesantren</li> </ul> | Wajib    |
| Jenis SPPG                 | Jenis SPPG:<br>1. SPPG Umum<br>2. SPPG Khusus                                                                                                    | Wajib    |
| Dokumen Layout<br>Bangunan | Layout Bangunan                                                                                                    | Wajib    |
| Provinsi                   | Provinsi                                                                                                    | Wajib    |
| Kota                       | Kota                                                                                                    | Wajib    |
| Kecamatan                  | Kecamatan                                                                                                    | Wajib    |
| Desa/Kelurahan             | Desa/Kelurahan                                                                                                    | Wajib    |
| Kode Pos                   | Kode Pos                                                                                                    | Wajib    |
| Alamat                     | Alamat                                                                                                    | Wajib    |
| Luas Tanah                 | Luas Tanah                                                                                                    | Wajib    |
| Luas Dapur                 | Luas Dapur                                                                                                    | Wajib    |
| Perwakilan Yayasan         | Perwakilan Yayasan yang telah terdaftar                                                                                                    | Wajib    |
| Keterangan                 | Penjelasan lokasi lebih detail dan lainnya                                                                                                    | Opsional |

#### a. Formulir Mitra Yayasan

| Pengajuan Ir          | nformasi Lokasi Calon SPPG              |
|-----------------------|-----------------------------------------|
| Pengajuan Lokasi SPPG | > Pengajuan Informasi Lokasi Calon SPPG |

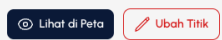

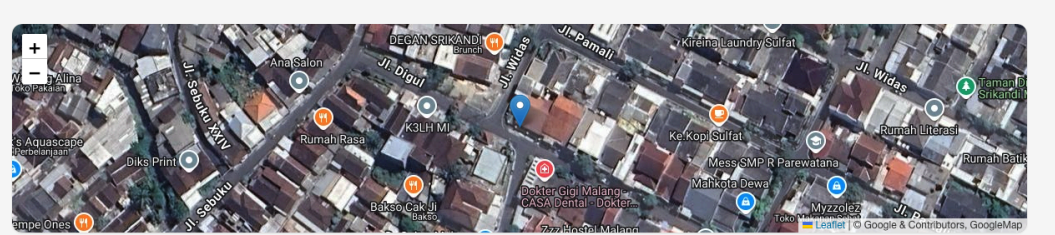

| 01 Informasi Lokasi<br>Lengkapi informasi yang dibutuhkan<br>untuk melangkah ke tahap berikutnya. | Kesiapan Calon SPPG<br>Lengkapi kesiapan Calon SPPG dan<br>unggah dokumen pendukung untuk<br>memastikan keakuratan data lokasi<br>calon SPPG |
|---------------------------------------------------------------------------------------------------|----------------------------------------------------------------------------------------------------|
| Jenis Bangunan'                                                                                   |                                                                                                    |
| Dapur Baru                                                                                        | Dapur Renovasi Rumah/Ruko                                                                                                    |
| Dapur Renovasi Restoran/Cafe/Catering                                                             | Dapur Sekolah/Pesantren                                                                                                    |

| SPPG Umum                                                                                                    |                                            | SPPG Khusus (lembaga)                            |                     |                   |
|----------------------------------------------------------------------------------------------------|--------------------------------------------|--------------------------------------------------|---------------------|-------------------|
| Dokumen Layout Bangunan                                                                                                    |                                            |                                                  | © Contoh Layout Bar | nguno             |
|                                                                                                    | Seret & Jatuhkan ber                       | kas Anda atau <b>Jelajahi</b>                    |                     |                   |
| .ampirkan Dokumen Layout Bangunan / Tanah berfi                                                                                                    | ormat .jpg, .png, atau pdf dengan ukuran n | aksimal 2 MB dan bisa lebih dari satu.           |                     |                   |
| Provinsi                                                                                                    |                                            | Kota                                             |                     |                   |
| Pilih salah satu opsi                                                                                                    | ~                                          |                                                  |                     | `                 |
| lecamatan                                                                                                    |                                            | Desa/Kelurahan                                   |                     |                   |
|                                                                                                    | ~                                          |                                                  |                     | `                 |
| ode Pos                                                                                                    |                                            |                                                  |                     |                   |
|                                                                                                    |                                            |                                                  |                     |                   |
|                                                                                                    |                                            |                                                  |                     |                   |
| Alamat                                                                                                    |                                            |                                                  |                     |                   |
| llamat <sup>*</sup>                                                                                                    |                                            |                                                  |                     |                   |
| Namat                                                                                                    |                                            |                                                  |                     |                   |
| Alamat'                                                                                                    |                                            |                                                  |                     |                   |
| Namat'<br>uas Tanoh'                                                                                                    |                                            | Luas Dapur'                                      |                     |                   |
| Namat'<br>was Tanah'<br>Contoh: 800                                                                                                    | m2                                         | Luas Dapur*                                      | ~                   | má                |
| <b>Vamat</b><br><b>uas Tanoh</b><br>Contoh: 800<br>Bangunan baru wajib memiliki lahan minimal 500m                                                                                                    | m2                                         | Luas Dapur*<br>Plih salah satu opsi              | ~                   | m                 |
| Vamat <sup>*</sup><br>uas Tanah <sup>*</sup><br>Contoh: 800<br>Bangunan baru wajib memiliki Jahan minimal 500m<br><b>Yerwakilan Yayasan</b> <sup>*</sup>                                                                  | m2                                         | Luas Dapur <sup>*</sup><br>Pilih soloh satu opsi | ~<br>⊙ Tambah Perv  | m.<br><b>vaki</b> |
| Vamat <sup>*</sup> uas Tanah <sup>*</sup> Contols 800 Bangunan baru wajib memiliki lahan minimal 500m <b>'erwakilan Yayasan</b> <sup>*</sup> Pilih salah satu opsi                                                        | m2                                         | Luas Dapur*<br>Pilih salah satu opsi             | ∼<br>⊙ Tambah Perv  | m:<br>waki        |
| lamat'<br>uas Tanah'<br>Contoh: 800<br>Bangunan baru wajib memiliki lahan minimal 500m<br>erwakilan Yayasan'<br>Pilih salah satu opsi<br>eterangan                                                                        | m2                                         | Luas Dapur*<br>Plih salah satu opsi              | ∽<br>⊙ Tambah Perv  | m                 |
| Namat <sup>*</sup><br>uas Tanoh <sup>*</sup><br>Contoh: 800<br>Bangunan baru wajib memiliki lahan minimal 500m<br>Yerwakilan Yayasan <sup>*</sup><br>Pilih salah satu opsi<br>Keterangan                                  | m2                                         | Luas Dapur*<br>Plih soloh satu opsi              | ∽<br>⊙ Tambah Perv  | m:<br>vaki        |
| uas Tanah"<br>Contoh: 800<br>Bangunan baru wajib memiliki Jahan minimal 500m<br>erwakilan Yayasan"<br>Pilih salah satu opsi<br>eterangan                                                                                  | , m2                                       | Luas Dapur <sup>*</sup><br>Pilih soloh satu opsi | ∽<br>⊙ Tambah Perv  | m                 |
| Vamat <sup>*</sup> uas Tanah <sup>*</sup> Contols 800 Bangunan baru wajib memiliki lohan minimal 500m erwakilan Yayasan <sup>*</sup> Pilih salah satu opsi eterangan eterangan Panjelasan lokasi lebih detail dan lainnya | m2                                         | Luas Dapur <sup>*</sup><br>Plih salah satu opsi  | ↔<br>⊙ Tambah Perv  | m                 |

# b. Formulir Mitra Non-Yayasan (PT, CV, UMKM, dll)

| Field                      | Keterangan                                                                                                    | Тіре     |
|----------------------------|----------------------------------------------------------------------------------------------------|----------|
| Jenis Bangunan             | Jenis Bangunan:<br>5. Dapur Baru<br>6. Dapur Renovasi Restoran/ Cafe/<br>Catering<br>7. Dapur Renovasi Rumah/ Ruko<br>8. Dapur Sekolah/ Pesantren | Wajib    |
| Jenis SPPG                 | Jenis SPPG:<br>3. SPPG Umum<br>4. SPPG Khusus                                                                                                    | Wajib    |
| Dokumen Layout<br>Bangunan | Layout Bangunan                                                                                                    | Wajib    |
| Provinsi                   | Provinsi                                                                                                    | Wajib    |
| Kota                       | Kota                                                                                                    | Wajib    |
| Kecamatan                  | Kecamatan                                                                                                    | Wajib    |
| Desa/Kelurahan             | Desa/Kelurahan                                                                                                    | Wajib    |
| Kode Pos                   | Kode Pos                                                                                                    | Wajib    |
| Alamat                     | Alamat                                                                                                    | Wajib    |
| Luas Tanah                 | Luas Tanah                                                                                                    | Wajib    |
| Luas Dapur                 | Luas Dapur                                                                                                    | Wajib    |
| Perwakilan Yayasan         | Perwakilan Yayasan yang telah terdaftar                                                                                                    | Wajib    |
| Keterangan                 | Penjelasan lokasi lebih detail dan lainnya                                                                                                    | Opsional |
|                            | Informasi Yayasan Terkait                                                                                                    |          |
| Yayasan                    | Mitra yayasan yang bekerja sama dengan mitra<br>non-yayasan untuk pencairan dana.                                                                 | Wajib    |

| gajuan Lokasi SPPG > Pengajuan Informasi Lokasi Calon SPPG Pngajuan Informasi Lokasi Calon SPPG                                                                                                    |       | 💿 Lihat di Peta 🖉 Ubah Titi                                                                                                    |
|----------------------------------------------------------------------------------------------------|-------|----------------------------------------------------------------------------------------------------|
| Alline<br>Partin<br>Partin | AND O | Contracting and and and and and and and and and and                                                                                          |
| 01 Informasi Lokasi<br>Lengkapi informasi yang dibutuhkan<br>untuk melangkah ke tahap berikutnya.                                                                                                    |       | Kesiapan Calon SPPG<br>Lengkapi kesiapan Calon SPPG dan<br>unggah dokumen pendukung untuk<br>memastikan keokuratan data lokasi<br>calon SPPG |
| Jenis Bangunan'                                                                                                    |       |                                                                                                    |
| Dapur Baru                                                                                                    |       | Dapur Renovasi Rumah/Ruko                                                                                                    |
| Dapur Renovasi Restoran/Cafe/Catering                                                                                                    |       | Dapur Sekolah/Pesantren                                                                                                    |
| Jenis SPPG <sup>°</sup>                                                                                                    |       |                                                                                                    |
| Umum<br>SPPG Umum                                                                                                    |       | C Khusus<br>SPPG Khusus (lembaga)                                                                                                    |
| Taluman Lever & Benerum en                                                                                                    |       | Centrel Laure & Renger and                                                                                                    |
|                                                                                                    |       |                                                                                                    |
| <b>'rovinsi'</b><br>Pilih salah satu opsi                                                                                                    | ~     | Kota                                                                                                    |
| (ecompton                                                                                                    |       | Desa/Kelurahan                                                                                                    |
|                                                                                                    | ~     | × ×                                                                                                    |
| lode Pos'                                                                                                    |       |                                                                                                    |
|                                                                                                    |       |                                                                                                    |
| lamat*                                                                                                    |       |                                                                                                    |
|                                                                                                    |       |                                                                                                    |
|                                                                                                    |       |                                                                                                    |
| uas Tanah                                                                                                    |       | Luas Dapur                                                                                                    |
| uas Tanah'<br>Contoh: 800                                                                                                    | m2    | Luas Dapur' Pilih salah satu apsi v m2                                                                                                    |
| uas Tanah<br>Cantoh: 800<br>Bangunan baru wajib memiliki lahan minimal 500m <sup>*</sup>                                                                                                    | m2    | Luas Dapur<br>Pilih salah satu opsi v m2                                                                                                    |
| was Tanah'<br>Contoh: 800<br>Bangunan baru wajib memiliki lahan minimal 500m'<br>erwakilan Yayasan'                                                                                                    | m2    | Luas Dapur <sup>*</sup> Pilih salah satu opsi     v     m2       O Tambah Perwakilan                                                         |
| uas Tanah'<br>Contoh 800<br>Bangunan baru wajib memiliki lahan minimal 500m°<br><b>lerwakilan Yayasan'</b><br>Pilih salah satu opsi                                                                                                    | m2    | Luas Dapur' Pilih salah satu opsi v m2 O Tambah Perwakilan                                                                                   |
| uas Tanah'<br>Contoh 800<br>Bangunan baru wajib memiliki lahan minimal 500m'<br>Perwakilan Yayasan'<br>Pilih salah satu opsi<br>Keterangan                                                                                                    | m2    | Luas Dapur <sup>*</sup> Plih salah satu opsi     v     m2       O Tambah Perwakilan     v                                                    |
| uas Tanah'<br>Contoh: 800<br>Bangunan baru wajib memiliki lahan minimal 500m'<br>Perwakilan Yayasan'<br>Pilih solah satu opsi<br>eterangan                                                                                                    | m2    | Luas Dapur' Pilih salah satu opsi v m2 O Tambah Perwakilan v                                                                                 |
| uas Tanah* Contoh: 800 Bangunan baru wajib memiliki lahan minimal 500m* Perwakilan Yayasan* Pilih soloh satu opsi Keterangan Penjelasan lokasi lebih detail dan lainnya                                                                                                    | m2    | Luas Dapur" Pilih salah satu apsi v m2 O Tambah Perwakilan v                                                                                 |
| uas Tanah' Contoh: 800 Bangunan baru wajib memiliki lahan minimal 500m' Terwakilan Yayasan' Pilih salah satu opsi Teterangan Penjelasan lokasi lebih detail dan lainnya Informasi Yayasan Terkait                                                                                                    | m2    | Luas Dapur' Pilih salah satu opsi v m2 O Tambah Perwakilan v                                                                                 |
| uas Tanah" Contoh: 800 Bangunan baru wajib memiliki lahan minimal 500m* Perwakilan Yayasan" Pilih salah satu opsi Keterangan Penjelasan lokasi lebih detail dan lainnya Penjelasan lokasi lebih detail dan lainnya Informasi Yayasan Terkait Daftar mitra yayasan yang terdaftar dan terverifikasi                                                                                                    | m2    | Luas Dapur' Pilh salah satu opsi v m2 O Tambah Perwakilan                                                                                    |

Selanjutnya ightarrow

Pilih salah satu opsi

## 2.3.4 Formulir Kesiapan Lokasi Calon SPPG

Pada halaman ini, calon mitra diminta untuk mengisi informasi mengenai kesiapan fasilitas yang saat ini tersedia di calon SPPG yang diajukan, serta memberikan estimasi waktu kesiapan titik SPPG untuk digunakan.

Pengisian data dilakukan berdasarkan kondisi saat ini, tanpa perlu melengkapi seluruh formulir. Namun, *field* yang bersifat wajib harus diisi sebelum melanjutkan. Setelah selesai, klik "Submit" untuk mengajukan data. Proses pelengkapan penuh akan dilakukan pada tahap "proses persiapan" selanjutnya.

| Field                                         | Keterangan                                                                                | Тіре     |
|-----------------------------------------------|-------------------------------------------------------------------------------------------|----------|
| Dokumen Proposal                              | Dokumen Proposal Awal untuk Pengajuan<br>Lokasi Calon SPPG                                | Wajib    |
| Tanah & Dokumen<br>Bukti Kepemilikan/<br>Sewa | Jenis Tanah yang ditempati:<br>1. Tanah Milik Pribadi<br>5. Tanah Sewa                    | Wajib    |
| Kondisi Bangunan Saat<br>Ini                  | Kondisi Bangunan Saat Ini yang mencakup<br>layout bangunan, baik eksterior dan interior   | Wajib    |
| Video Akses<br>Kendaraan                      | Video Akses Kendaraan yang mencakup jalan<br>dari calon SPPG ke Jalan Utama               | Wajib    |
| Peralatan Dapur                               | Peralatan Dapur                                                                           | Opsional |
| Peralatan Masak                               | Daftar Peralatan Masak                                                                    | Opsional |
| Alternatif Listrik                            | Alternatif listrik yang digunakan, seperti<br>genset, solar panel, dll                    | Opsional |
| Alat K3                                       | Daftar Alat K3                                                                            | Opsional |
| Instalasi Listrik                             | Foto Instalasi Listrik                                                                    | Opsional |
| Instalasi Air                                 | Foto Instalasi Air                                                                        | Opsional |
| Instalasi Gas                                 | Foto Instalasi Gas                                                                        | Opsional |
| Kendaraan Distribusi<br>Makanan               | Kendaraan yang digunakan oleh mitra untuk<br>mendistribusikan makanan ke berbagai lokasi. | Opsional |
| Pekerja Lokal                                 | Daftar Pekerja/ SDM                                                                       | Opsional |
| Pemasok Bahan Baku                            | Daftar Pemasok bahan baku                                                                 | Opsional |
| Komitmen Jangka<br>Waktu Persiapan<br>Dapur   | Perkiraan waktu penyelesaian persiapan dapur<br>(maks. 45 Hari)                           | Wajib    |

#### a. Mengisi Informasi Kesiapan Lokasi SPPG

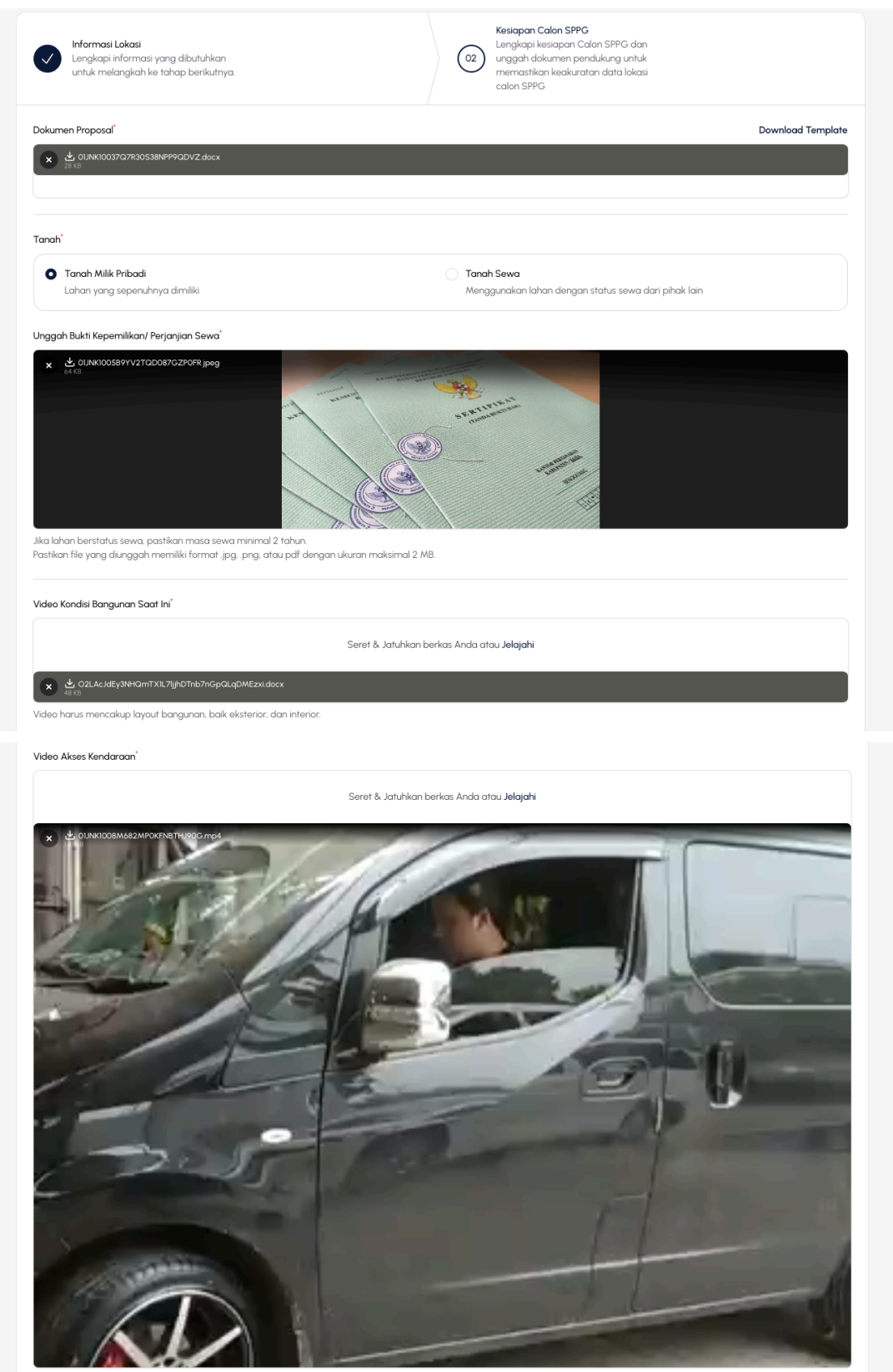

Video harus mencakup jalan dari Calon SPPG ke Jalan Utama

| Peralatan Dapur<br>Daftar peralatan dapur yang Anda miliki untuk mendukung operasional                                      |                                                                     |
|----------------------------------------------------------------------------------------------------|---------------------------------------------------------------------|
| Peralatan Masak     Daftar peralatan Masak yang Anda miliki untuk mendukung operasional                                     |                                                                     |
| Alternatif Listrik<br>Instalasi listrik cadangan yang Anda miliki untuk memastikan kebutuhan energi terpenuhi.              |                                                                     |
| Alat K3<br>Isi daftar alat keselamatan kerja minimal sesuai dengan ketentuan yang telah ditetapkan oleh Badan Gizi Nasional | (BGN)                                                               |
| Instalasi Listrik<br>Berkas instalasi listrik yang telah terpasang pada lokasi SPPG yang diajukan.                          |                                                                     |
| Instalasi Air<br>Berkas instalasi air yang telah terpasang pada lokasi SPPG yang diajukan.                                  |                                                                     |
| Instalasi Gas<br>Berkas instalasi gas yang telah terpasang pada lakasi SPPG yang diajukan.                                  |                                                                     |
| Kendaraan Distribusi Makanan<br>Kendaraan yang digunakan oleh mitra untuk mendistribusikan makanan ke berbagai lokasi.      |                                                                     |
| Pekerja Lokal<br>Daftar Pekerja Lokal pada lokasi SPPG                                                                      |                                                                     |
| Pemasok Bahan Baku<br>Daftar Pemasok bahan baku pada lokasi SPPG                                                            |                                                                     |
| Komiltmen Jangka Waktu Persiapan Dapur'                                                                                     | Perkiraan waktu penyelesaian persiapan dapur (maks. 45 hari<br>Hari |
| ← Back                                                                                                    | C Draft Submit 🥥                                                    |
| atal                                                                                                    |                                                                     |

#### b. Modal Syarat dan Ketentuan

*Pop-up* Modal syarat dan ketentuan akan muncul untuk memastikan mitra sanggup dan bersedia dengan syarat-syarat dan ketentuan yang diberikan oleh pihak Badan Gizi Nasional.

#### Syarat dan Ketentuan Program Makan Bergizi Gratis

×

Pihak mitra yang berpartisipasi dalam Program Makan Bergizi Gratis yang diselenggarakan oleh Badan Gizi Nasional dengan ini menyatakan dan menyetujui ketentuan-ketentuan berikut:\*

#### <u>Pilih semua</u>

#### Penyediaan Fasilitas

Saya menyatakan bahwa saya wajib menyediakan lahan dan bangunan yang diperuntukkan sebagai Satuan Pelayanan Pemenuhan Gizi (SPPG) BGN, sesuai dengan standar yang ditetapkan oleh Badan Gizi Nasional, dan berlokasi di alamat yang telah disetujui.

#### Peralatan Dapur

Saya menyatakan bahwa saya wajib menyediakan seluruh peralatan dapur beserta perlengkapannya sesuai dengan standar yang ditetapkan oleh Badan Gizi Nasional, termasuk alat makan, alat masak, genset, dan peralatan lainnya.

#### Sarana Transportasi

Saya menyatakan bahwa saya wajib menyediakan sarana transportasi berupa minimal 2 (dua) unit mobil untuk mendistribusikan Makan Bergizi Gratis sesuai dengan ketentuan yang berlaku.

#### Kepatuhan terhadap Peraturan

Saya menyatakan bahwa saya wajib mematuhi dan tunduk pada seluruh peraturan yang berlaku di Badan Gizi Nasional, termasuk yang terkait dengan kebersihan, keamanan, dan kelayakan fasilitas.

#### Penyelesaian Persiapan Satuan Pelayanan Pemenuhan Gizi (SPPG)

Saya menyatakan bahwa saya wajib menyelesaikan persiapan SPPG sesuai dengan komitmen yang telah saya ajukan.

#### Kesiapan Modal Awal

Saya menyatakan bahwa saya wajib menyediakan modal awal atau dana talangan yang mencakup minimal 10 hari makan sesuai ketentuan yang ditetapkan oleh Badan Gizi Nasional.

#### Pernyataan Status Hukum Lahan

Saya menyatakan bahwa lahan yang saya daftarkan tidak sedang dalam sengketa hukum.

#### Lahan Sewa Wajib Minimal 2 Tahun

Saya menyatakan bahwa jika lahan yang saya daftarkan berstatus sewa, masa sewanya minimal 2 Tahun untuk memenuhi persyaratan.

Setuju Batal

#### c. Pengajuan Berhasil

Setelah pengajuan calon lokasi SPPG di submit dan berhasil, maka data akan muncul pada tabel dengan status yang menunjukkan bahwa pengajuan sedang dalam proses peninjauan oleh admin verifikator.

| N<br>NAL                                          |                            |                  |                           |                  |                        |                       |                       |
|---------------------------------------------------|----------------------------|------------------|---------------------------|------------------|------------------------|-----------------------|-----------------------|
| Colon Mitra Pergapon Lokas<br>Lokas SPRG Pengapon | an Lokasi SPP(             | 3                |                           |                  |                        | + A)do                | an Lokasi Baru        |
|                                                   |                            |                  |                           |                  |                        | Q. Carl               |                       |
| No. Pengajuan                                     | <ul> <li>Status</li> </ul> | Provinsi 🗸       | Kota/Kabupaten 🗸          | Kecamatan $\sim$ | Kelurahan/Desa $\vee$  | Luas Tanah $ \sim$    | Luas Dopur            |
| MBROWNPS                                          | Verfikasi Pengajuan        | SUMATERA BARAT   | KAB. SUUNJUNG             | KAMANG BARU      | MUARO TAKUANG          | 800.00 m²             | 400.00 m <sup>1</sup> |
| LSOND480                                          | Vertikas Pengajuan         | SUMATERA UTARA   | KAB. TAPANULI UTARA       | ADIAN KOTING     | PARDOMUAN NAULI        | 800.00 m <sup>1</sup> | 400.00 m <sup>1</sup> |
| ROMBOTHS                                          | Vertikas Pergajuan         | SUMATERA UTARA   | KAB. TAPANULI SELATAN     | ANGKOLA TIMUR    | PANOMPUAN JAE          | 800.00 m <sup>1</sup> | 400.00 m <sup>3</sup> |
| STPHOFPA                                          | Vertikas Pergajuan         | ACEH             | KAB. ACEH SELATAN         | BAKONGAN         | KEUDE BAKONGAN         | 800.00 m <sup>1</sup> | 400,00 m <sup>3</sup> |
| XEWW27NB                                          | Vertikas Pengajuan         | JAWA TIMUR       | KAB. MALANG               | KEPANJEN         | KEPANJEN               | 400.00 m <sup>3</sup> | 400,00 m <sup>3</sup> |
| C2VMN72N                                          | Draft                      | RIMJ             | KAB INDRAGRI HULU         | RENGAT BARAT     | ALANG KEPAYANG         | 800.00 m <sup>2</sup> | 400,00 m <sup>3</sup> |
| PEPRINTA                                          | Verlikos Pengajuan         | SUMATERA UTARA   | KAB. TAPANULI SELATAN     | ANGKOLA TIMUR    | HUTA GINLANG           | 800.00 m <sup>2</sup> | 400.00 m <sup>3</sup> |
| MXQ.MFTLJ                                         | Droft                      | SUMATERA SELATAN | KAB. OGAN KOMERING ILIR   | MESUJI           | PAGAR DEWA             | 800.00 m <sup>2</sup> | 400.00 m <sup>3</sup> |
| AKEPIBIK                                          | Verfilicsi Persiapan       | JAWA TIMUR       | KAB. PROBOLINGGO          | KURIPAN          | RESONGO                | 800.00 m <sup>4</sup> | 400.00 m*             |
| OPVKDMI                                           | Verfikasi Persiapan        | DKI JAKARTA      | KOTA ADM. JAKARTA SELATAN | KEBAYORAN LAMA   | KEBAYORAN LAMA SELATAN | 800.00 m <sup>2</sup> | 400.00 m <sup>4</sup> |
| Henorpikon                                        | l sampai 10 dari 11 hasil  |                  | per halaman 10            | *                |                        | 1                     | 2 >                   |
|                                                   |                            |                  |                           |                  |                        |                       |                       |
|                                                   |                            |                  |                           |                  |                        |                       |                       |
|                                                   |                            |                  |                           |                  |                        |                       |                       |
|                                                   |                            |                  |                           |                  |                        |                       |                       |
|                                                   |                            |                  |                           |                  |                        |                       |                       |
|                                                   |                            |                  |                           |                  |                        |                       |                       |
|                                                   |                            |                  |                           |                  |                        |                       |                       |

## 2.3.5 Proses Persetujuan Kerja Sama Mitra Non-Yayasan

Setelah pengajuan lokasi calon SPPG berhasil dibuat oleh Mitra Non-Yayasan, Mitra tersebut dihimbau untuk segera menghubungi Mitra Yayasan yang telah ditautkan pada saat proses pendaftaran lokasi calon SPPG, guna memastikan persetujuan atas permintaan kerja sama. Persetujuan dari Mitra Yayasan menjadi syarat penting dalam kelancaran proses. Apabila Mitra Yayasan menolak permintaan tersebut, maka pengajuan lokasi calon SPPG akan dibatalkan secara otomatis. Sementara itu, jika permintaan kerja sama dibiarkan tanpa ditindaklanjuti, hal ini dapat menghambat proses persetujuan dan penetapan lokasi calon SPPG sebagai SPPG resmi.

Adapun langkah-langkah yang perlu dilakukan oleh Mitra Yayasan untuk memberikan persetujuan adalah sebagai berikut:

#### a. Pilih Navigasi "SPPG Mitra Non-Yayasan"

Pilih tab navigasi "SPPG Mitra Non-Yayasan" untuk memasuki halaman Persetujuan

| BADAN<br>GIZI<br>NASIONAL                                                |                                       |                      |                   |             |                           | L                            | 2                |
|--------------------------------------------------------------------------|---------------------------------------|----------------------|-------------------|-------------|---------------------------|------------------------------|------------------|
| <ul> <li>Informasi Calon Mitra</li> <li>Pengajuan Lokasi SPPG</li> </ul> | SPPG Mitra Non-Yaya                   | san                  |                   |             |                           |                              |                  |
| SPPG Mitra Non-Yayasan                                                   |                                       | Semua Menung         | gu Konfirmasi 💈 D | Disetujui 0 | Ditolak 0                 |                              |                  |
|                                                                          |                                       |                      |                   |             | Q                         | Cari                         |                  |
|                                                                          | No. Pengajuan \vee Konfirmasi Yayasar | Status               | Nama Instansi Tij | pe Instansi | Kontak Perwakilan Yayasan | Provinsi 🗸                   | Kota/Kak         |
|                                                                          | MB8DWNPS Belum Dikonfirmasi           | Verifikasi Pengajuan | BGN Testing PT    | r           | 083491243151              | SUMATERA BARAT               | KAB. SIJL        |
|                                                                          | Menampilkan 1 sampai 1 dari 1 hasil   |                      | per halaman 10    | ~           |                           |                              |                  |
|                                                                          |                                       |                      |                   |             |                           |                              |                  |
|                                                                          |                                       |                      |                   |             |                           |                              |                  |
|                                                                          |                                       |                      |                   |             |                           |                              |                  |
|                                                                          |                                       |                      |                   |             |                           |                              |                  |
| v200                                                                     |                                       |                      |                   |             | © 2025 Box                | lan Gizi Nasional (BGN). All | Rights Reserved. |

#### b. Pilih Data Mitra Non-Yayasan

Pilih salah satu data mitra non-yayasan yang ingin disetujui yang sedang menunjukan status "Menunggu Konfirmasi"

| BADAN<br>GIZI<br>NASIONAL                                                  |                                                                                                    | Q <sup>2</sup>           |
|----------------------------------------------------------------------------|----------------------------------------------------------------------------------------------------|--------------------------|
| Informasi Colon Mitra     Pengajuan Lokasi SPPG     SPPG Mitra Non-Yayasan | SPPG Mitra Non-Yayasan<br>Semua Menunggu Konfirmasi 2 Disetujui O Ditolak O                                                                                                    |                          |
|                                                                            | Q Cori<br>No. Pengajuan → Konfirmasi Yayasan Status Nama Instansi Tipe Instansi Kontak Perwokilan Yayasan Provinsi →<br>MBBDWNPS Belum Dikorfirmasi Verifikasi Pengajuan BGN Testing PT 083491243151 SUMATERA BAR: | Kota/Kat                 |
|                                                                            | Menampilkan 1 sampai 1 dari 1 hasil per halaman 10 v                                                                                                    |                          |
|                                                                            |                                                                                                    |                          |
| v200                                                                       | © 2025 Badan Gizi Nasional (BG-                                                                                                    | N). All Rights Reserved. |

#### c. Pilih Tombol "Setujui"

Setelah memasuki halaman detail SPPG, gulir halaman sampai kebawah dan menemukan tombol **"Tolak"** dan **"Setujui"**. Pilih Tombol "Setujui" untuk menyetujui kerja sama dengan mitra non-yayasan. Namun pilih tombol "Tolak" jika calon SPPG mitra non-yayasan tidak terdaftar kerja sama dengan anda (mitra yayasan)

|                          |                                                                                                    | Q <sup>2</sup>           |
|--------------------------|----------------------------------------------------------------------------------------------------|--------------------------|
| informasi Calon Mitra    | Lampirkan Dokumen Layout Bangunan / Tanah berformat .jpg. png. atau pdf dengan ukuran maksimal 2 MB dan bisa lebih dari satu.            |                          |
| Pengajuan Lokasi SPPG    |                                                                                                    |                          |
| 🔗 SPPG Mitra Non-Yayasan | Keterangan Penjelasan detail lakasi dan lainnya. Konfirmasi Relasi Yayasan Mitra non-yayasan terkati adalah pihak non- O Tolak O Setujui |                          |
|                          | Aktivitas                                                                                                    |                          |
|                          | Pelapor Tanggal Aktivitas Gambar Judul Aktivitas Catatan Aktivitas Category                                                              |                          |
|                          | Superadmin 06 March 2025 Reset Pengojuan Mohon input pengojuan kembali sesuai revisi Aktivitas                                           | ⊚ Lihat                  |
|                          | Menampilkan 1 sampai 1 dari 1 hasil per halaman 10 v                                                                                     |                          |
| v2.0.0                   | 🕲 2025 Badan Gizi Nasional (BG                                                                                                    | N). All Rights Reserved. |

**Catatan:** Pastikan data Mitra Non-Yayasan dan informasi lokasi calon SPPG telah sesuai dengan data kerja sama yang disepakati bersama.

## d. Pilih Tombol "Konfirmasi"

Pilih tombol "Konfirmasi" untuk menyetujui permintaan kerja sama. Jangan lupa untuk menyertakan alasan persetujuan sebagai bagian dari proses konfirmasi.

| BADAN<br>GIZI<br>NASIONAL | $\phi^2$                                                                                                    |               |
|---------------------------|----------------------------------------------------------------------------------------------------|---------------|
| Informasi Calon Mitra     | Lampirkan Dokumen Layaut Bangunan / Tanah berformat (p.g., ang, atou pdf dengan ukuran maksima) 2 MB dan bisa lebih dari satu.                                                                                                    |               |
| Pengajuan Lokasi SPPG     | Keterangan X                                                                                                    |               |
| SPPG Mitra Non-Yayason    | Keterangan       Setujuai Relasi Pengajuan         Apokoh Anda yakin ingin malakukan ing?         Penjelasan datal ka         Alasan Persetujuan <sup>*</sup> I         Konfirmasi Relasi         Witra aon-yayatan         yayasan yang bake         Batal         Kanfirmasi         O Sotujui         Satual         Kativitas         Catalan Aktivitas         Catalan Aktivitas         Catalan Aktivitas         Catalan Aktivitas         Superadmin         O 6 March 2025         Reset Pengajuan         Mohon input pengayaan kembali seaua revisi         Attivitas |               |
|                           | Menampikan I sampai I dari I hasil per halaman 10 v                                                                                                    |               |
| v2.0.0                    | © 2025 Badan Giz Nasional (BCN). All Righ                                                                                                    | 1ts Reserved. |

## 2.3.6 Proses Pengajuan Calon Lokasi SPPG

Setelah mengisi formulir dan melengkapi dokumen pengajuan lokasi titik SPPG, pengajuan yang berhasil dibuat akan ditampilkan pada tabel di halaman ini dengan status yang menunjukkan bahwa lokasi titik SPPG sedang diverifikasi. Status pengajuan terdiri dari beberapa kategori, yaitu:

| Status Keterangan |
|-------------------|
|-------------------|

| Draft                         | Tahap awal di mana data masih dalam proses pengisian dan<br>belum diajukan.  |
|-------------------------------|------------------------------------------------------------------------------|
| Verifikasi Pengajuan          | Pemeriksaan awal terhadap data atau dokumen pengajuan<br>lokasi calon SPPG   |
| Proses Persiapan              | Tahap persiapan oleh Mitra sebelum masuk ke tahap verifikasi<br>lebih lanjut |
| Verifikasi Persiapan          | Pemeriksaan lanjutan setelah data kesiapan SPPG selesai.                     |
| Penugasan SPPI                | Penugasan SPPI untuk survey lapangan.                                        |
| Survey Lapangan               | Proses survey atau pengecekan langsung ke lokasi calon SPPG.                 |
| Penentuan Kelayakan           | valuasi untuk menentukan kelayakan calon SPPG.                               |
| Penentuan KA SPPG             | Penentuan SPPI sebagai KA SPPG.                                              |
| Pembuatan VA                  | Pembuatan Virtual Account milik SPPG.                                        |
| Kelengkapan Data<br>Pendukung | Pengunggahan dokumen PKS dan Proposal akhir oleh Mitra.                      |
| РРК                           | Persetujuan oleh PPK.                                                        |
| Selesai                       | Proses pengajuan calon SPPG telah selesai dan siap untuk<br>beroperasi.      |

#### a. Verifikasi Pengajuan

Merupakan proses pemeriksaan awal terhadap data atau dokumen yang telah diajukan oleh Mitra terkait lokasi calon SPPG. Tim verifikasi akan memastikan bahwa seluruh dokumen yang disampaikan telah memenuhi ketentuan dasar administratif sebelum dapat melanjutkan ke tahap berikutnya. Pada tahap ini, Calon Mitra hanya perlu menunggu hasil verifikasi. Jika data dinyatakan sesuai, maka proses akan dilanjutkan ke tahap **Proses Persiapan**. Namun, apabila terdapat ketidaksesuaian, terdapat dua kemungkinan yang dapat terjadi: **pengajuan calon SPPG ditolak dan perlu pengajuan ulang calon SPPG**, atau **Mitra hanya diminta untuk melakukan revisi terhadap data yang telah diajukan**.

| stg-mitra.bgn.go.id/scog |                                      |                         |                  |                           |                  |                        |                     |                 |
|--------------------------|--------------------------------------|-------------------------|------------------|---------------------------|------------------|------------------------|---------------------|-----------------|
| L                        |                                      |                         |                  |                           |                  |                        |                     |                 |
| alan Mitra<br>Jakas SPPG | Pengajuan Lokasi SPPC<br>Pengajuan L | ) Dattor<br>Lokasi SPPC | ;                |                           |                  |                        | + A)uk              | ion Lokosi Baru |
|                          |                                      |                         |                  |                           |                  |                        | Q, Carl             |                 |
|                          | No. Pengajuan $\sim$                 | Stotus                  | Provinsi 🗸       | Kata/Kabupaten $\sim$     | Kecomatan $\sim$ | Kelurahan/Desa $\sim$  | Luos Tonoh $ \sim $ | Luos Dapur      |
|                          | MB8DWNPS                             | Verfilios Pergopion     | SUMATERA BARAT   | K48. SUUNUNG              | KAMANG BARU      | MUARO TAKUANG          | 800                 | 400             |
|                          | LSON043G                             | Vertikasi Pengojuan     | SUMATERA UTARA   | KAB. TAPANULI UTARA       | ADIAN KOTING     | FARDOMUAN NAULI        | 800                 | 400             |
|                          | ROMBX7HS                             | Verfilios Pergopion     | SUMATERA UTARA   | KAB. TAPANJU SELATAN      | ANGKOLA TIMUR    | PANOMPUAN JAE          | 800                 | 400             |
|                          | STPHEFP4                             | Verfikasi Pengajuan     | ACEH             | KAB. ACEH SELATAN         | BAKONGAN         | KELIDE BAKONGAN        | 800                 | 400             |
|                          | KEWMZHNB                             | Verfilos Pergojuan      | JAWA TIMUR       | KAB. MALANG               | KEPANJEN         | KEPANJEN               | 400                 | 400             |
|                          | CZVMW72N                             | Draft                   | RIAU             | KAB. INDRAGIRI HULU       | RENGAT BARAT     | ALANG KEPAYANG         | 800                 | 400             |
|                          | PIP9LWBA                             | Verfikasi Pengajuan     | SUMATERA UTARA   | KAB. TAPANULI SELATAN     | ANGKOLA TIMUR    | HUTA GINIANG           | 800                 | 400             |
|                          | MXLMFTLJ                             | Droft                   | SUMATERA SELATAN | KAB, OGAN KOMERING ILIR   | MESUJI           | PAGAR DEWA             | 800                 | 400             |
|                          | AKBREIEK                             | Verfikasi Persiapan     | JAWA TIMUR       | KAB. PROBOLINGGO          | KURIPAN          | RESONGO                | 800                 | 400             |
|                          | OPVKIDWI                             | Verifikasi Persiapan    | DKI JAKARTA      | KOTA ADM. JAKARTA SELATAN | KEBAYORAN LAMA   | KEBAYORAN LAMA SELATAN | 800                 | 400             |
|                          | Menampilkan 1 samp                   | pai 10 dari 11 hasil    |                  | perholaman 10             | •                |                        | 1                   | 2 >             |

#### b. Proses Persiapan

Setelah pengajuan diverifikasi, Mitra memasuki tahap "Proses Persiapan". Pada tahap ini, Mitra melakukan persiapan dengan mengunggah dokumen evidence sesuai dengan daftar evidence yang telah ditetapkan secara berkala.

## i. Pilih Titik SPPG

Pilih salah satu lokasi calon SPPG yang terdaftar pada tabel pengajuan lokasi SPPG dengan status "Proses Persiapan".

|                                                                                                    | 🗸 🕼 sig mitalagnagaXiyoog                                                                                                  |
|----------------------------------------------------------------------------------------------------|----------------------------------------------------------------------------------------------------|
|                                                                                                    | Milliona,                                                                                                    |
|                                                                                                    | Newson Cease Newson<br>Pergegon Lakes 1970 3 Dates<br>Pergegon Lakes 1970 4 Dependent SPPC 4 Address Newson                |
| No Program v     Statut     Provinci v     Solution Statut     Solution Statut     Lass Provi v     Solution Statut       LOSSINCI     Solution Statut     Solution Statut     Solution St                                                                                                    | Q Carl                                                                                                    |
| LIGENCO         Senantizacionali del Ligencia         Santizacionali del Ligencia         Santizacionali d | No Pengajuan v Status Provinsi v Katalifabupaten v Kacamatan v Kalumban,Gena v Luos Tanah v Luos Dapur v Kesiapo           |
| DerLawfite Theorement Stank Tokk Unika Avat Tokk Unika Avat Tokk Unika Avat Tokk Unika Tokk Tokk Unika Tokk Stank Unika 80 40<br>Merumpikan tempo 2 dari Toka                                                                                                    | Hadam<br>Maria<br>Buldom C Inner<br>Buldom C Inner<br>Buldom C Inner<br>Maria<br>Maria<br>Maria<br>Maria<br>Maria<br>Maria |
| Menangkan Langus 2 das 2 had. por halaman 10 v                                                                                                    | DALLIMPTR POWERPOWER SUMATERA UTANA KAR TARANALI SELATAN ANGKICA TIMUR BATANG TUBA SIKUMANBE 800 400                       |
|                                                                                                    | Merangelari hanga 2 dari 2 hasi per halaman 10 v                                                                           |
|                                                                                                    |                                                                                                    |

## ii. Tambah Aktivitas

Setelah detail Lokasi Calon SPPG muncul, calon mitra hanya perlu menekan tombol **"Tambah Aktivitas"** untuk memberikan laporan secara berkala. Tombol ini dapat ditemukan di bagian bawah detail halaman.

| Dokumen Layout Bang                                                                                                    | unan              |        |                  |                   |           |         |  |  |  |  |
|----------------------------------------------------------------------------------------------------|-------------------|--------|------------------|-------------------|-----------|---------|--|--|--|--|
| Seret & Jatuhkan berkas Anda atau <b>Jelajah</b> i                                                                          |                   |        |                  |                   |           |         |  |  |  |  |
| Lampirkan Dokumen Layout Bangunan / Tanah berformat .jpgpng. atau pdf dengan ukuran maksimal 2 MB dan bisa lebih dari satu. |                   |        |                  |                   |           |         |  |  |  |  |
| Keterangan                                                                                                    |                   |        |                  |                   |           |         |  |  |  |  |
|                                                                                                    |                   |        |                  |                   |           |         |  |  |  |  |
| Penjelasan detail lokasi dan lainnya.                                                                                       |                   |        |                  |                   |           |         |  |  |  |  |
|                                                                                                    |                   |        |                  |                   |           |         |  |  |  |  |
| + Tambah Aktivitas                                                                                                    |                   |        |                  |                   |           |         |  |  |  |  |
| > Akhri Persiapan                                                                                                    |                   |        |                  |                   |           |         |  |  |  |  |
|                                                                                                    |                   |        |                  |                   |           |         |  |  |  |  |
| Aktivitas                                                                                                    |                   |        |                  |                   |           |         |  |  |  |  |
| Pelapor                                                                                                    | Tanggal Aktivitas | Gambar | Judul Aktivitas  | Catatan Aktivitas | Category  |         |  |  |  |  |
| Adian Nopi                                                                                                    | 04 March 2025     | 0      | aktivitas        | catatan           | Aktivitas | ⊚ Lihat |  |  |  |  |
| Menampilkan 1 sampa                                                                                                    | i 1 dari 1 hasil  |        | per halaman 10 v |                   |           |         |  |  |  |  |

#### iii. Isi Formulir Aktivitas

Formulir aktivitas akan ditampilkan, dan calon mitra diminta untuk melengkapi formulir tersebut dengan informasi serta dokumen yang diperlukan sesuai dengan jenis aktivitas yang dilakukan. Informasi mengenai kesiapan yang telah dicantumkan pada formulir pengajuan lokasi calon SPPG sebelumnya akan secara otomatis tercantum dalam formulir ini. Checklist dapat diselesaikan secara bertahap hingga seluruh indikator proses mencapai 100%.

| Aenambahkan Aktivitas                                                                                                    |                                                     |
|----------------------------------------------------------------------------------------------------|-----------------------------------------------------|
|                                                                                                    |                                                     |
|                                                                                                    |                                                     |
| Judul Aktivitas                                                                                                    |                                                     |
| Aktivitas yang dilakukan                                                                                                    |                                                     |
| Catatan Aktivitas"                                                                                                    |                                                     |
| Deskripsi Lengkap aktivitas yang dilakukan                                                                                                    |                                                     |
| Foto Aktivitas                                                                                                    |                                                     |
|                                                                                                    | Seret & Jatuhkan berkas Anda atau J <b>elajah</b> i |
|                                                                                                    |                                                     |
| Video Kondisi Bangunan Saat Ini <sup>*</sup>                                                                                                    |                                                     |
|                                                                                                    | Seret & Jatuhkan berkas Anda atau J <b>elajah</b> i |
| ↓ 01INEKEXQYEXNZP6CIH0X0D5X6 mp4                                                                                                    |                                                     |
| 7.4 MB                                                                                                    |                                                     |
|                                                                                                    |                                                     |
| and the second second se |                                                     |
|                                                                                                    |                                                     |
|                                                                                                    |                                                     |
| and the second second se | · · /                                               |
|                                                                                                    |                                                     |
|                                                                                                    |                                                     |
| A MAN                                                                                                    |                                                     |
|                                                                                                    |                                                     |
| ALL ALL                                                                                                    |                                                     |
|                                                                                                    |                                                     |
|                                                                                                    |                                                     |
|                                                                                                    |                                                     |
|                                                                                                    |                                                     |
|                                                                                                    |                                                     |

Video Akses Kendaraan

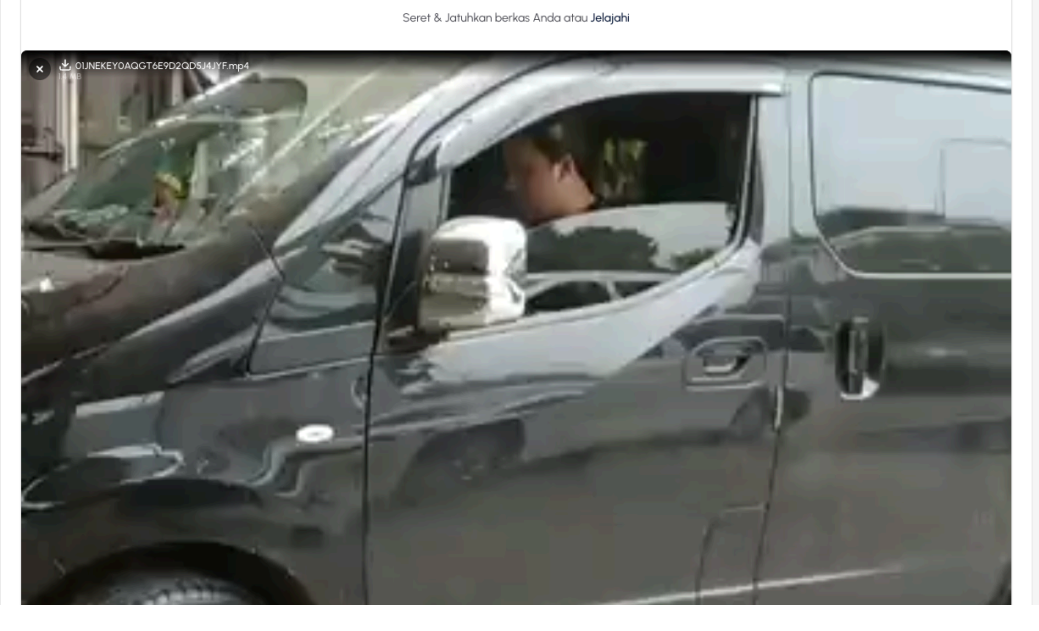

#### Peralatan Dapur

. Daftar peralatan dapur yang Anda miliki untuk mendukung operasional

Peralatan Masak
 Daftar peralatan Masak yang Anda miliki untuk mendukung operasional

#### Alternatif Listrik

Instalasi listrik cadangan yang Anda miliki untuk memastikan kebutuhan energi terpenuhi.

## Alat K3

Isi daftar alat keselamatan kerja minimal sesuai dengan ketentuan yang telah ditetapkan oleh Badan Gizi Nasional (BGN)

#### Instalasi Listrik

Berkas instalasi listrik yang telah terpasang pada lokasi SPPG yang diajukan.

#### Instalasi Air

Berkas instalasi air yang telah terpasang pada lokasi SPPG yang diajukan.

#### Instalasi Gas

Berkas instalasi gas yang telah terpasang pada lokasi SPPG yang diajukan.

#### Kendaraan Distribusi Makanan

Kendaraan yang digunakan oleh mitra untuk mendistribusikan makanan ke berbagai lokasi.

#### Pekerja Lokal

Daftar Pekerja Lokal pada lokasi SPPG

Pemasok Bahan Baku
 Daftar Pemasok bahan baku pada lokasi SPPG

#### Detail Pemasok Bahan Baku

| ↑↓ Sayur         |       |                     | <b>ū</b> ^                  |
|------------------|-------|---------------------|-----------------------------|
| Jenis Bahan Baku |       | Jenis Pemasok       |                             |
| Sayur            | × ~ + | Bumdes X Bumdesma X | ~                           |
|                  |       |                     | Trankak Bergarak Bakan Balu |
|                  |       |                     | Tamban Pemasok Banan Baku   |

#### iv. Riwayat Aktivitas

Setiap Aktivitas yang telah ditambahkan akan tercatat pada tabel aktivitas pembangunan yang berada di bawah halaman.

| Aktivitas              |                   |        |                  |                   |           |         |
|------------------------|-------------------|--------|------------------|-------------------|-----------|---------|
| Pelapor                | Tanggal Aktivitas | Gambar | Judul Aktivitas  | Catatan Aktivitas | Category  |         |
| Adian Nopi             | 04 March 2025     | 6      | aktivitas        | catatan           | Aktivitas | ⊚ Lihat |
| Menampilkan 1 sampai 1 | dari 1 hasil      | I      | per halaman 10 v |                   |           |         |

#### v. Pantau Indikator Progres

Setiap laporan dengan *checklist* yang dikirimkan akan menambah nilai pada indikator progres. Jika indikator progres mencapai 100%, mitra dapat mengakhiri persiapan dan status akan berubah menjadi **Verifikasi persiapan**, dan pihak BGN akan memulai proses verifikasi.

| 100% Kesiapan SPPG                     |                                      |                                   |                                         |                               |           |         |
|----------------------------------------|--------------------------------------|-----------------------------------|-----------------------------------------|-------------------------------|-----------|---------|
| Yayasan Perwakilan Yaya                | isan Petugas SPPI Kepala SPPG        |                                   |                                         |                               |           |         |
| Nama yayasan<br>Yayasan Erwin Ginnawan |                                      | Email yayasan<br>erwin@vvatxiy.co | m                                       | No HP Yayasan<br>085157074122 |           |         |
| Rekening SPPG (Virtual A               | .ccount)                             |                                   |                                         |                               |           |         |
| Nama Bank<br>-                         |                                      | Nomor VA<br>-                     |                                         | Atas Nama<br>-                |           |         |
| Dokumen Layout Bangur                  | nan                                  |                                   |                                         |                               |           |         |
|                                        |                                      | Seret                             | & Jatuhkan berkas Anda atau <b>Jela</b> | jahi                          |           |         |
| Lampirkan Dokumen Lay                  | yout Bangunan / Tanah berformat .jpg | , .png, atau pdf de               | engan ukuran maksimal 2 MB dan I        | pisa lebih dari satu.         |           |         |
| Keterangan                             |                                      |                                   |                                         |                               |           |         |
|                                        |                                      |                                   |                                         |                               |           |         |
| Penjelasan detail lokasi c             | lan lainnya.                         |                                   |                                         |                               |           |         |
|                                        |                                      |                                   |                                         |                               |           |         |
|                                        |                                      |                                   | + Tambah Aktivitas                      |                               |           |         |
|                                        |                                      |                                   | 🕞 Akhiri Persiapan                      |                               |           |         |
|                                        |                                      |                                   |                                         |                               |           |         |
| Aktivitas                              |                                      |                                   |                                         |                               |           |         |
| Pelapor                                | Tanggal Aktivitas                    | Gambar                            | Judul Aktivitas                         | Catatan Aktivitas             | Category  |         |
| Adian Nopi                             | 04 March 2025                        | 6                                 | aktivitas                               | catatan                       | Aktivitas | ⊚ Lihat |
| Menampilkan 1 sampai 1                 | dari 1 hasil                         |                                   | per halaman 10 v                        |                               |           |         |

#### c. Verifikasi Persiapan

Merupakan proses pemeriksaan lanjutan yang dilakukan oleh verifikator setelah Mitra menyatakan kesiapan pembangunan SPPG. Verifikator akan meninjau ulang kelengkapan data kesiapan lokasi calon SPPG serta aspek pendukung lainnya guna memastikan bahwa lokasi memang siap untuk ditindaklanjuti ke tahap selanjutnya.

Pada tahap ini, Calon Mitra hanya perlu menunggu hasil verifikasi. Jika data dinyatakan sesuai, maka proses akan dilanjutkan ke tahap **Penugasan SPPI**. Namun, apabila terdapat ketidaksesuaian, terdapat dua kemungkinan yang dapat terjadi: **pengajuan calon SPPG** ditolak dan perlu pengajuan ulang calon SPPG, atau Mitra hanya diminta untuk melakukan revisi terhadap data yang telah diajukan.

| Pengajuan Lokasi SPPG<br><b>Pengajuan l</b> | > Daftar<br>Lokasi SPPC | ;                |                                   |                |                        | + Ajuko                     | an Lokasi Baru |
|---------------------------------------------|-------------------------|------------------|-----------------------------------|----------------|------------------------|-----------------------------|----------------|
|                                             |                         |                  |                                   |                |                        | Q Cari                      |                |
| No. Pengajuan 🗸                             | Status                  | Provinsi 🗸       | Kota/Kabupaten $ \smallsetminus $ | Kecamatan 🗸    | Kelurahan/Desa 🗸       | Luas Tanah $\smallsetminus$ | Luas Dapur     |
| MB8DWNPS                                    | Verifikasi Pengajuan    | SUMATERA BARAT   | KAB. SIJUNJUNG                    | KAMANG BARU    | MUARO TAKUANG          | 800                         | 400            |
| LSONO43G                                    | Verifikasi Pengajuan    | SUMATERA UTARA   | KAB. TAPANULI UTARA               | ADIAN KOTING   | PARDOMUAN NAULI        | 800                         | 400            |
| ROM8X7HS                                    | Verifikasi Pengajuan    | SUMATERA UTARA   | KAB. TAPANULI SELATAN             | ANGKOLA TIMUR  | PANOMPUAN JAE          | 800                         | 400            |
| 8TPHBFP4                                    | Verifikasi Pengajuan    | ACEH             | KAB. ACEH SELATAN                 | BAKONGAN       | KEUDE BAKONGAN         | 800                         | 400            |
| KEWMZHNB                                    | Verifikasi Pengajuan    | JAWA TIMUR       | KAB. MALANG                       | KEPANJEN       | KEPANJEN               | 400                         | 400            |
| CZVMW72N                                    | Draft                   | RIAU             | KAB. INDRAGIRI HULU               | RENGAT BARAT   | ALANG KEPAYANG         | 800                         | 400            |
| PIF9LWBA                                    | Verifikasi Pengajuan    | SUMATERA UTARA   | KAB. TAPANULI SELATAN             | ANGKOLA TIMUR  | HUTA GINJANG           | 800                         | 400            |
| MXLMFTLJ                                    | Draft                   | SUMATERA SELATAN | KAB. OGAN KOMERING ILIR           | MESUJI         | PAGAR DEWA             | 800                         | 400            |
| AK8RBIBK                                    | Verifikasi Persiapan    | JAWA TIMUR       | KAB. PROBOLINGGO                  | KURIPAN        | RESONGO                | 800                         | 400            |
| OPVKIDMI                                    | Verifikasi Persiapan    | DKI JAKARTA      | KOTA ADM. JAKARTA SELATAN         | KEBAYORAN LAMA | KEBAYORAN LAMA SELATAN | 800                         | 400            |
| Menampilkan 1 samp                          | pai 10 dari 11 hasil    |                  | per halaman 10                    | ~              |                        | 1                           | 2 >            |

#### d. Penugasan SPPI

Pada tahap ini, tim BGN akan melakukan penugasan SPPI untuk melakukan proses survey langsung ke lokasi calon SPPG. SPPI bertanggung jawab melakukan observasi di lapangan serta memberikan laporan hasil kunjungan sebagai bahan evaluasi.

| A JUNAEDI O<br>BUCMI - GISZBAGA1720 - majapedulinsan@arm<br>Rengajuan Print | sulcon                                       |                              | eoge & Committee & Cooperation |
|-----------------------------------------------------------------------------|----------------------------------------------|------------------------------|--------------------------------|
| Yayasan Perwakilan Yayasan Petugas SPPI Kepala S                            | SPPG                                         |                              |                                |
| Nama yayasan                                                                | Email yayasan                                | No HP Yayasan                |                                |
| M. JUNAEDI                                                                  | majapeduliinsani@gmail.com                   | 087864641720                 |                                |
| Rekening SPPG (Virtual Account)                                             |                                              |                              |                                |
| Nama Bank<br>-                                                              | Namar VA<br>-                                | Atas Nama<br>-               |                                |
|                                                                             | (2) Informasi Mitra V (2) Informasi Lokasi V | Kesiapan Lokasi Calon SPPG 🚺 |                                |
| Kesiapan Lokasi Calon SPPG<br>Informasi kesiapan lokasi SPPG yang diajukan. |                                              |                              | ^                              |
| Dokumen Proposal Mitra                                                      |                                              |                              |                                |
|                                                                             | Seret & Jatuhkan berkas Anda atau .          | elajahi                      |                                |

#### e. Survey Lapangan

SPPI yang telah ditunjuk/ ditugaskan akan melakukan pengecekan secara langsung ke lokasi calon SPPG. Proses ini bertujuan untuk memvalidasi kondisi lapangan, kesesuaian lokasi, serta berbagai aspek teknis yang telah dilaporkan sebelumnya. Hasil survey menjadi dasar penting dalam menentukan kelayakan SPPG.

**Catatan:** Calon mitra perlu memastikan bahwa data SPPI yang bertugas melakukan survei lapangan telah sesuai dengan informasi yang tercantum pada detail SPPG.

|                                                                                               | And Bank Daminder      | BI Tower B Parking CODING STATE |
|-----------------------------------------------------------------------------------------------|------------------------|---------------------------------|
| Maju Sendirian ()<br>BIMHID - 0813616204022 - mtir@jxpomup.com<br>Pengajuan (Survey Lapangan) | Yayasan Terkait. (     | D SPPG ISZ7GWKF                 |
| Yayasan Perwakilan Yayasan Petugas SPPI Kepala SPPG                                           |                        |                                 |
| Nama yayasan<br>-                                                                             | Email yayasan<br>-     | No HP Yayasan<br>-              |
| Persetujuan Yayasan<br>Belum Dikonfirmasi                                                     | Waktu Persetujuan<br>- | Alasan<br>-                     |

## f. Penentuan Kelayakan

Tahap evaluasi menyeluruh untuk menentukan apakah lokasi calon SPPG dinyatakan layak atau tidak. Penilaian dilakukan berdasarkan hasil survey, dokumen pendukung, dan kriteria teknis maupun administratif yang telah ditetapkan.

Pada tahap ini, Calon Mitra hanya perlu menunggu hasil Penentuan kelayakan. Jika calon SPPG dinyatakan sesuai dan layak, maka akan mendapatkan email yang menyatakan bahwa proses akan dilanjutkan ke tahap **Penentuan KA SPPG**. Namun, apabila terdapat ketidaksesuaian, terdapat dua kemungkinan yang dapat terjadi: **pengajuan calon SPPG ditolak dan perlu pengajuan ulang calon SPPG**, atau **Mitra hanya diminta untuk melakukan revisi** terhadap data yang telah diajukan dan kembali pada **tahap "Proses Persiapan"**.

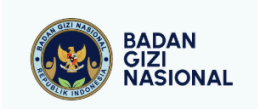

#### Halo, Budi Pekerti Bersama

Selamat, survei lapangan telah selesai dilakukan, dan saat ini Calon Titik SPPG yang Anda ajukan memasuki tahap **Penentuan Kelayakan**.

Tim admin sedang mengevaluasi hasil survei untuk memastikan apakah Calon Titik SPPG telah memenuhi standar kelayakan. Jika dinyatakan layak, maka statusnya akan berubah menjadi Titik SPPG dan dapat melanjutkan proses menuju tahap operasional. Kami akan segera menginformasikan hasil evaluasi setelah proses ini selesai.

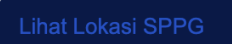

Jika Anda mengalami kesulitan mengklik tombol "Lihat Lokasi SPPG", salin dan tempelkan URL di bawah ini ke peramban web Anda:

https://stg-mitra.bgn.go.id/sppg/6JRX7PFN

Jika Anda merasa ini bukan tindakan Anda, silakan hubungi kami di <u>halo@bgn.co.id</u>

Copyright © 2024 Badan Gizi Nasional. All Rights Reserved.

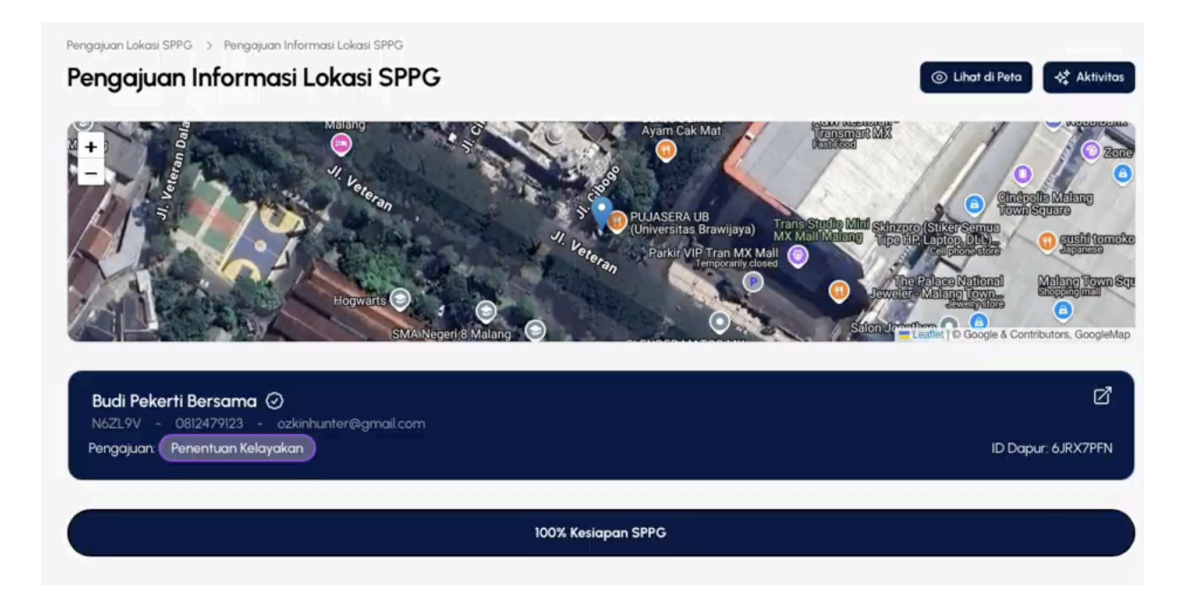

## g. Penentuan KA SPPG

Setelah lokasi dinyatakan layak, mulai tahap ini akan dilakukan kelengkapan data pendukung baik. Dimulai dari admin menetapkan SPPI yang akan bertugas sebagai Koordinator Lapangan atau Kepala SPPG (KA SPPG). Penunjukan ini penting untuk memastikan adanya pihak yang bertanggung jawab dalam pengelolaan operasional SPPG di kemudian hari.

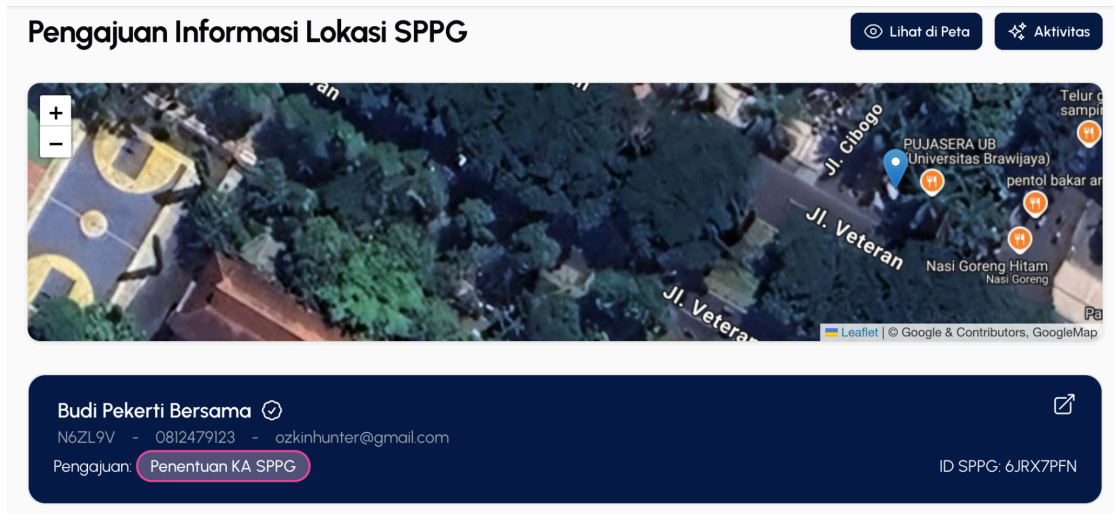

Setelah KA SPPG dipilih datanya akan muncul pada tab card Kepala SPPG

| Yayasan              | Perwakilan Yayasan | Petugas SPPI      | Kepala SPPG |                                 |                       |  |
|----------------------|--------------------|-------------------|-------------|---------------------------------|-----------------------|--|
| Nama<br>sppi testing |                    | NIK<br>3503728372 | 90001       | Email<br>sppi.testing@gmail.com | No HP<br>081232746622 |  |
|                      |                    |                   |             |                                 |                       |  |

## h. Pembuatan VA

Setelah penunjukan KA SPPG dilanjut dengan Pembuatan Virtual Account (VA) yang akan digunakan oleh SPPG. VA ini berfungsi sebagai rekening resmi untuk mendukung proses administrasi keuangan dan transaksi yang berkaitan dengan pengelolaan SPPG.

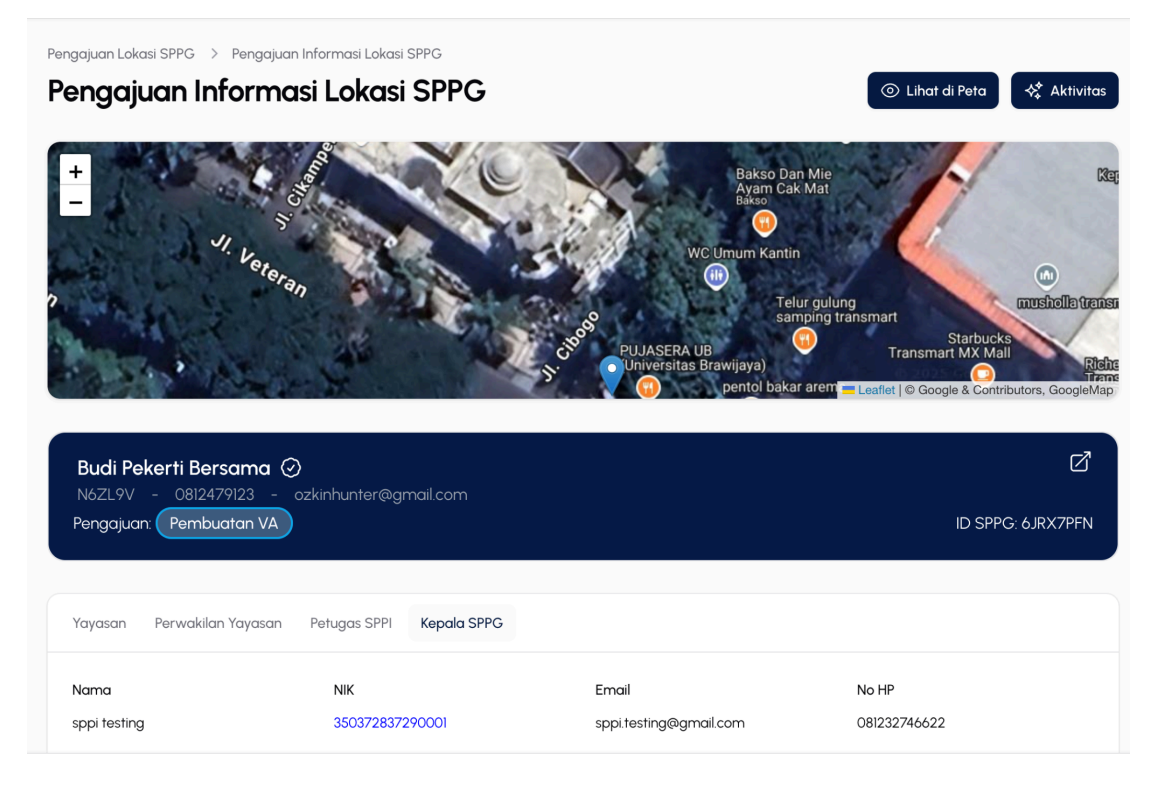

Setelah Rekening SPPG (VA) telah diisi maka datanya akan muncul pada *card* rekening SPPG (*Virtual Account*)

| Rekening SPPG (Virtual Account) |            |                |  |
|---------------------------------|------------|----------------|--|
| Nama Bank                       | Nomor VA   | Atas Nama      |  |
| BANK MANDIRI                    | 8723239487 | Yadi Kusnansto |  |

## i. Kelengkapan Data Pendukung

Mitra diwajibkan untuk mengunggah dokumen pendukung akhir yaitu Perjanjian Kerja Sama (PKS) dan Proposal Final. Dokumen ini menjadi syarat administratif terakhir sebelum proses pengajuan SPPG dapat disetujui sepenuhnya.

## i. Pilih Tombol "Tambah Dokumen Pendukung"

## Pilih Tombol "Tambah Dokumen Pendukung" untuk mengunggah file PKS dan Proposal

| Seusai dengan                                                                                                  | ketentuan yang telah   | ditetapkan B   | GN                                       | Tidak sesuai dengan ketentuan yang telah ditetapkan oleh BGN                   |           |        |
|----------------------------------------------------------------------------------------------------|------------------------|----------------|------------------------------------------|--------------------------------------------------------------------------------|-----------|--------|
| Alih Ya jika Akses Jalan                                                                                       | yang mitra miliki sesu | iai dengan ke  | tentuan yang telah ditetapkan oleh BGN   |                                                                                |           |        |
| esesuaian Layout Ban                                                                                           | gunan                  |                |                                          |                                                                                |           |        |
| O Ya<br>Seusai dengan                                                                                          | ketentuan yang telah   | ditetapkan B   | GN                                       | ) <b>Tidak</b><br>Tidak sesuai dengan ketentuan yang telah ditetapkan oleh BGN |           |        |
| lih Ya jika Layout Bang                                                                                        | gunan yang mitra milik | ri sesuai denç | yan ketentuan yang telah ditetapkan oleh | BGN                                                                            |           |        |
|                                                                                                    |                        |                | Tambah Dokum                             | en Pendukung                                                                   |           |        |
|                                                                                                    |                        |                | •                                        |                                                                                |           |        |
| Aktivitas                                                                                                    |                        |                |                                          |                                                                                |           |        |
| elapor                                                                                                    | Tanggal Aktivitas      | Gambar         | Judul Aktivitas                          | Catatan Aktivitas                                                              | Category  |        |
| uperadmin                                                                                                    | 04 March 2025          |                | Pembuatan VA                             | Pengisian data VA oleh admin                                                   | Aktivitas | ⊚ Liha |
| Superadmin                                                                                                    | 04 March 2025          |                | Penunjukan SPPI Kepala SPPG              | Kamu ditunjuk sebagai kepala SPPG                                              | Aktivitas | ⊚ Liha |
| Superadmin                                                                                                    | 04 March 2025          |                | Titik Lokasi Dinyatakan Layak            | Data SPPG dinyatakan layak dan sudah sesuai standart BGN.                      | Aktivitas | ⊚ Liha |
| Superadmin                                                                                                    | 04 March 2025          |                | Survey Pengajuan Lokasi                  | Setelah dilakukan survey lapangan kesiapan sppg sudah<br>memenuhi standart     | Survey    | ⊚ Liha |
| Superadmin                                                                                                    | 04 March 2025          |                | Penunjukan SPPI Survey Lapangan          | Kamu ditunjuk untuk survey lokasi SPPG ini                                     | Aktivitas | ⊚ Liha |
| Superadmin                                                                                                    | 04 March 2025          |                | Verifikasi Persiapan                     | Data persiapan secara dokumen sudah benar                                      | Aktivitas | ⊚ Liha |
| Budi Pekerti Bersama                                                                                           | 04 March 2025          |                | Bangunan telah selesai                   | Bangunan sudah selesai, dan instalasi air, listrik dan gas sudah<br>siap       | Aktivitas | ⊚ Liha |
| Budi Pekerti Bersama                                                                                           | 04 March 2025          |                | Penyiapan Kendaraan                      | Melakukan penyiapan kendaraan distribusi makanan                               | Aktivitas | ⊚ Liha |
| Budi Pekerti Bersama                                                                                           | 04 March 2025          |                | Penyiapan Pekerja, Pemasok & alat k3     | Melakukan pembelian dan penyiapan tenaga kerja                                 | Aktivitas | ⊚ Liha |
| ludi Pekerti Bersama                                                                                           | 04 March 2025          |                | Pembelian Listrik Cadangan               | Melakukan pembelian genset untuk persiapan listrik cadangan                    | Aktivitas | ⊚ Liho |
| the second second second second second second second second second second second second second second second s | 10 dari 13 basil       |                | per halaman                              | 10 ~                                                                           | 1         | 2 >    |

## ii. Lengkapi formulir

Unggah dokumen PKS yang template dapat di unduh pada pojok kanan atas formulir dan dokumen Proposal Final yang datanya disarankan oleh sistem di pojok kanan atas formulir juga

| ambah Dokumen Pendukung                                 | 2                                                  |
|---------------------------------------------------------|----------------------------------------------------|
| okumen Proposal                                         | 🕁 🛛 Download Propose                               |
| TEMPLATE_PROPOSAL-5 docx                                | Pengunggahan selesa<br>kalakarhat mengunangkan     |
| okumen Perjanjian Kerjasama'                            | 😃 🛛 Download Perjanjian Kerja Sam                  |
| PKS_MBG dock                                            | Pengunggahan selesai<br>Innuk untuk mengunismisian |
| atatan                                                  |                                                    |
| Dokumen telah diisi dan di tanda tangani diatas materai |                                                    |
|                                                         |                                                    |

## iii. Pengunggahan Berhasil

Unggah Dokumen PKS dan Proposal Final Berhasil

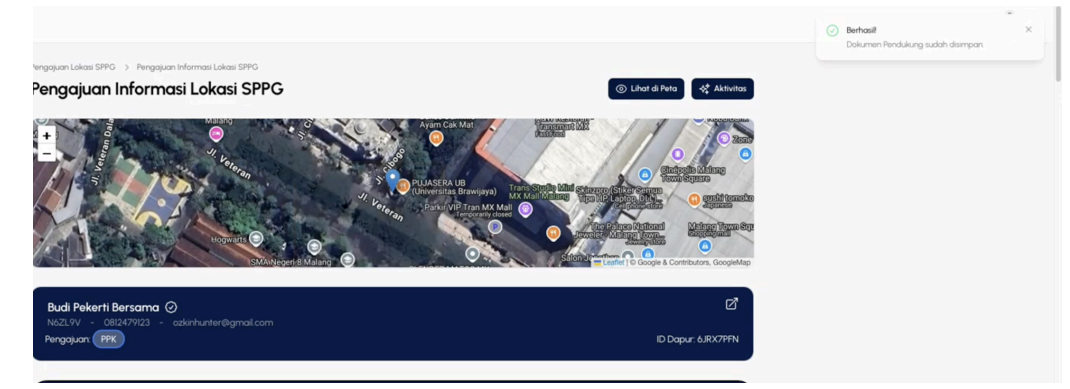

## j. PPK

Tahap ini merupakan proses persetujuan akhir oleh Pejabat Pembuat Komitmen (PPK), yang mencakup peninjauan serta pemberian tanda tangan pada dokumen Perjanjian Kerja Sama (PKS) yang telah dikirimkan oleh mitra sebelumnya. PPK akan melakukan penelaahan terhadap dokumen PKS dan Proposal Final sebelum memberikan persetujuan dan menandatangani PKS untuk calon SPPG.

Apabila ditemukan kesalahan pada dokumen PKS, PPK akan mengajukan permintaan revisi dan meminta mitra untuk memperbaiki dokumen tersebut serta mengunggah ulang versi yang telah direvisi.

| BADAN<br>GIZI<br>NASIONAL |                                                                                                    |                          | Q <sup>IS</sup> .                                |
|---------------------------|----------------------------------------------------------------------------------------------------|--------------------------|--------------------------------------------------|
| informasi Calon Mitra     |                                                                                                    | J. Veteran               | SHA UB<br>rsitas Brawijaya)<br>Transmart MX Mall |
| Pengajuan Lokasi SPPG     | Hogw                                                                                                    |                          | & Teppan<br>Ramen Diversity Jeweist - Malano to  |
| SPPG Mitra Non-Yayasan    |                                                                                                    | SMAINegeri/8 Malang      | Eeaflet   © Google & Contributors, GoogleMap     |
|                           | Budi Pekerti Bersama ()<br>NoZL9V - 0812479123 - ozkinhunter@c<br>Pengajuan (PPK)<br>Yayasan Perwakilan Yayasan Petugas SPPI | ymail.com<br>Kepola SPPG | D SPPG: 6JRX7PFN                                 |
|                           |                                                                                                    |                          |                                                  |
|                           | Nama yayasan                                                                                                    | Email yayasan            | No HP Yayasan                                    |
|                           | Budi Pekerti Bersama                                                                                                    | ozkinhunter@gmail.com    | 0812479123                                       |
|                           | Rekening SPPG (Virtual Account)                                                                                              |                          |                                                  |
|                           | Nama Bank                                                                                                    | Nomor VA                 | Atas Nama                                        |
|                           | BANK MANDIRI                                                                                                    | 8723239487               | Yadi Kusnansto                                   |
|                           |                                                                                                    |                          |                                                  |

## k. Selesai

Seluruh proses pengajuan telah diselesaikan. SPPG dinyatakan telah memenuhi seluruh persyaratan dan siap untuk mulai beroperasi secara resmi. Pada tahap ini, titik SPPG akan masuk dalam sistem sebagai SPPG aktif.

| Alternational and a second second sec | Malang<br>V voteran<br>V voteran<br>V steeran<br>SMANuegen & Malang | AREA UB<br>we size 6 formulation<br>Carter and the size of the size of t | Aller Sciences<br>Marine<br>Series Sciences<br>Aller Sciences<br>Sciences<br>Sciences |
|----------------------------------------------------------------------------------------------------|---------------------------------------------------------------------|----------------------------------------------------------------------------------------------------|----------------------------------------------------------------------------------------------------|
| Budi Pekerti Bersama ②<br>NöZL9V - 0812479123 - ozkinhunter@gmail.com<br>Pengajuan Selesai                                                                                                    |                                                                     |                                                                                                    | D SPPG: 6JRX7PFN                                                                                                    |
| Yayasan Perwakilan Yayasan Petugas SPPI Kepala SPPG                                                                                                    |                                                                     |                                                                                                    |                                                                                                    |
| Nama yayasan                                                                                                    | Email yayasan                                                       | No HP Yayasan                                                                                                    |                                                                                                    |
| Budi Pekerti Bersama                                                                                                    | ozkinhunter@gmail.com                                               | 0812479123                                                                                                    |                                                                                                    |
| Rekening SPPG (Virtual Account)                                                                                                    |                                                                     |                                                                                                    | Ubah Rekening                                                                                                    |
| Nama Bank                                                                                                    | Nomor VA                                                            | Atas Nama                                                                                                    |                                                                                                    |
| BANK MANDIRI                                                                                                    | 8723239487                                                          | Yadi Kusnansto                                                                                                    |                                                                                                    |
|                                                                                                    | (2) Informasi Mitra                                                 | 🛐 Kesiapan Lokasi Calon SPPG 🗸                                                                                                    |                                                                                                    |
| Kesiapan Lokasi Calon SPPG<br>Informasi kesiapan lokasi SPPG yang diajukan.                                                                                                    |                                                                     |                                                                                                    | ^                                                                                                    |
| Dokumen Proposal Mitra<br>오이슈아이지ROZCM0255YK06FF8.docx                                                                                                    | _                                                                   |                                                                                                    |                                                                                                    |